# **XtendLan** XL-ICA-641M2 Camera User Manual

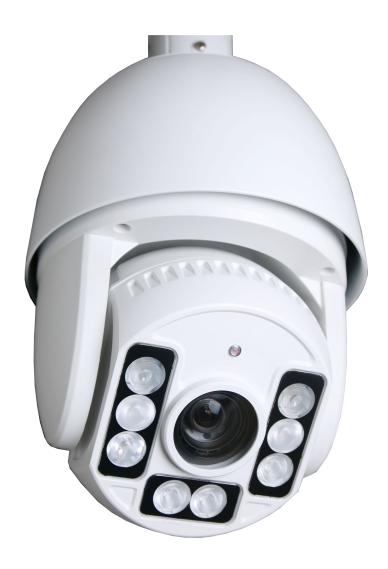

Read the user manual carefully before using this product

# **Important Safeguards**

- During the course of transportation and storage, the product should be avoided from incorrect operations such as heavy pressing, strong vibration, soaking etc, which may cause damage to the unit.
- 2. The product is designed for wall-mount and pendant-mount installation, it can not be installed upside-down. And the module should be handled properly so as not to bring about mechanical problems affecting the integrative functions of it.
- Do not let any foreign objects or liquid infiltrate into the unit, which may damage the machine.
- 4. Please follow all electrical standards for safety when it is being connected and adopt the particular power supply which is provided with the unit. The product adopts TVS-class lightning damage preventing technology, which can effectively prevent such pulse signal damage caused by lightning under 500W or electric surge. Video signal should be kept enough distance from high voltage equipment and cables when they are in transmission, and necessary steps should be taken to prevent lightning damage or power surge.
- 5. No matter the unit is ruining or not, the camera should never be aimed at the sun or object with extremely bright light. Otherwise, the

camera's CCD might be permanently damaged.

6. There are no parts inside the unit which can be repaired by the users themselves. When mechanical problems arise, do not be in a haste to do any repairing, please refer to the User's Manual to find the trouble. If causes can not be located, please refer servicing to qualified professionals. All servicing must be done by authorized personnel.

# **Table of Content**

| 1 ] | Product Description                              | 1 -   |
|-----|--------------------------------------------------|-------|
|     | 1.1 System Requirement                           | 1 -   |
|     | 1.2 Product Description                          | 1 -   |
|     | 1.3 Product Feature                              | 2 -   |
|     | 1.3.1 PTZ Performance                            | 2 -   |
|     | 1.3.2 Network Performance                        | 4 -   |
| 2   | Connection Mode                                  | 8 -   |
|     | 2.1 Direct Connection                            | - 8 - |
|     | 2.2 Network Connection                           | 8 -   |
|     | 2.3 Power On                                     | 9 -   |
|     | 2.4 Camera Protocol, Bit Rate, Address Setting   | 10 -  |
|     | 2.5 HD IP IR High-speed Dome Camera Hot Key List | 10 -  |
| 3   | PTZ and Camera Function                          | 13 -  |
|     | 3.1 PTZ Control                                  | 13 -  |
|     | 3.2 PTZ Function                                 | 14 -  |
|     | 3.2.1 Preset Position Calling                    | 14 -  |
|     | 3.2.2 Patrol                                     | 16 -  |
|     | 3.2.3 Pattern                                    | 17 -  |
|     | 3.2.4 Auto Pan                                   | 19 -  |
|     | 3.2.5 Idle setting                               | 20 -  |
|     | 3.2.6 Area setting                               | 22 -  |
|     | 3.2.7 IR light                                   | 22 -  |
|     | 3.2.8 Status                                     | 23 -  |
|     | 3.3 PTZ setting                                  | 25 -  |
|     | 3.3.1 PTZ function                               | 25 -  |
|     | 3.3.2 OSD Information                            | 27 -  |
|     | 3.3.3 Data delete                                | 27 -  |
|     | 3.3.4 OSD attribute                              | 28 -  |

| 3.3.5 Alarm setting         | 29 -                                                                                                    |
|-----------------------------|----------------------------------------------------------------------------------------------------|
| 3.3.6 Title setting         | 29 -                                                                                                    |
| 3.3.7 patrol setting        | 29 -                                                                                                    |
| 3.3.8 Other setting         | - 31 -                                                                                                    |
| 3.4 Camera setting          | 32 -                                                                                                    |
| 3.4.1 Auto Recovery         | 32 -                                                                                                    |
| 3.4.2 Lens Data             | 34 -                                                                                                    |
| 3.4.3 DSS                   | 36 -                                                                                                    |
| 3.4.4 AE Mode               | 36 -                                                                                                    |
| 3.4.5 AWB                   | 37 -                                                                                                    |
| 3.4.6 BLC                   | 38 -                                                                                                    |
| 3.4.7 Image setting         | 38 -                                                                                                    |
| IP Function                 | 40 -                                                                                                    |
| 4.1 Log in                  | 40 -                                                                                                    |
| 4.1.1 Device log in         | 40 -                                                                                                    |
| 4.1.2 Home Page Instruction | 43 -                                                                                                    |
| 4.1.3 Home Page Instruction | 44 -                                                                                                    |
| 4.2 Video record            | 46 -                                                                                                    |
| 4.3 Log out                 | 47 -                                                                                                    |
| 4.4 System setting          | 47 -                                                                                                    |
| 4.4.1 Basic information     | 47 -                                                                                                    |
| 4.2.2 Time setting          | 48 -                                                                                                    |
| 4.2.3 System operation      | 49 -                                                                                                    |
| 4.2.4 System update         | 50 -                                                                                                    |
| 4.2.5 Users manage          | 51 -                                                                                                    |
| 4.2.6 System state          | 52 -                                                                                                    |
| 4.2.7 System log            | 54 -                                                                                                    |
| 4.2.8 SCM update            | 54 -                                                                                                    |
| 4.3 Network setting         | 55 -                                                                                                    |
| 4.3.1 Ethernet              | 55 -                                                                                                    |
|                             | 3.3.5 Alarm setting.3.3.6 Title setting.3.3.7 patrol setting.3.3.8 Other setting.3.4 Camera setting.3.4.1 Auto Recovery.3.4.2 Lens Data.3.4.3 DSS.3.4.4 AE Mode.3.4.5 AWB.3.4.6 BLC.3.4.7 Image setting.IP Function.4.1 Log in.4.1.1 Device log in.4.1.2 Home Page Instruction.4.1.3 Home Page Instruction.4.2 Video record.4.3 Log out.4.4.1 Basic information.4.2.2 Time setting.4.2.3 System operation.4.2.4 System update.4.2.5 Users manage.4.2.6 System state.4.2.7 System log.4.3 Network setting.4.3.1 Ethernet. |

| 4.3.2 PPPOE            | 56 -   |
|------------------------|--------|
| 4.3.3 DDNS setting     | 56 -   |
| 4.3.4 Net port         | 57 -   |
| 4.3.5 Email setting    | - 58 - |
| 4.3.6 FTP setting      | 58 -   |
| 4.3.7 Network setting  | 59 -   |
| 4.4 Audio and video    | 61 -   |
| 4.4.1 Video channel    | 61 -   |
| 4.4.2 Video parameter  | 62 -   |
| 4.4.3 Video setting    | 65 -   |
| 4.4.5 Extend setting   | 65 -   |
| 4.5 Vedio capture      | 66 -   |
| 4.5.1 Front end record | 66 -   |
| 4.5.2 Remote record    | 69 -   |
| 4.5.3 Disk status      | 70 -   |
| 4.6Alarm setting       | 70 -   |
| 4.6.1 alarm setting    | 71 -   |
| 4.6.2 Video loss       | 72 -   |
| 4.6.3 Link attr        | 73 -   |
| 4.6.4 Alarm linkage    | 74 -   |
| 4.7local setting       | 75 -   |

# **1 Product Description**

### **1.1 System Requirement**

- 1) Operation System: Microsoft Windows XP/2003/Vista/WIN7.0
- 2) Browser: Microsoft Internet Explorer 8.0 above
- 3) Hardware requirement: CPU: Intel Core 2 Duo E4600 / 2.4 GHz

or above

| Internal Storage: | 1GB or above                    |
|-------------------|---------------------------------|
| Graphics card:    | Nvidia GeForce 8600 GT or above |
| Network card:     | 10/100Mbps                      |

# **1.2 Product Description**

With the rapid development of our society, increasing requirement towards security product has been aroused in, and communication technology has greatly pushed forward the progress of security industry.

HD IP IR high speed dome camera is a new generation of network video monitoring terminal, with clear CMOS sensor and high-performance IP processor chip, which secures full frame rate and HD liquidity sport video. The camera supports video coding compression and data transportation, with which users can get access to the real time remote image and voice. At night time, camera can give out the infrared light which cannot be seen by human eyes. The PTZ out casing has high protection level and great ability to prevent attack and destroy, it can be widely used in the field like protection & security, transportation, banking, electric system, medical system, etc.

# **1.3 Product Feature**

# 1.3.1 PTZ Performance

- Self- developed of HD integrated zooming lens camera module, 1/3"CMOS.
- DSP & sophisticated step motor lead to accurate focusing and HD imagery.
- Delicate and compact structure facilitates easy installation & cabling.
- Entire aluminum alloy sealed structure, with excellent heat dispersion &IP66.
- IR-III design support high grade luminescence efficiency, long illuminate distances, evenly distribution of optical field, long life-span.

- Built-in defogger ensures clear picture capture with no frog internally.
- PTZ can flip automatically and accommodate to the control of focal length.
- Preset position, Auto Pan, patrol, pattern can be set.
- PTZ operating states can be cheek through long-distance.
- Guard function: can be linked to preset position, patrol, Auto Pan, pattern, etc.
- Support 3D smart positioning, click-tracing and amplification can be achieved through IE browser.
- EEPROM data storage method, storage data will not be lose when the electricity is off, PTZ can return k to the position after electricity on.
- Remote updating function: SCM update, auto system update, camera update.
- Low power consumption: DC12V; less than 8W when IR off, Max.
   Power consumption is 18W when power on. Support solar power supply.

#### **1.3.2 Network Performance**

- H.264 video compression leads to high compression rate with good image quality; support dynamic code rate control.
- Built-in Web Server makes monitor, configure, and manage on IE possible.
- Network self-adjustable function: video transport frame rate can be adjusted automatically according to the network bandwidth.
- Support multiple stream output with 1080P/ 720P/ D1/ CIF/ QCIF.
- Support multiple users log in; log on privilege can be set.
- Image parameter can be adjusted.
- Support snap.
- Support move detection.
- Support local and front-end video record and playback.
- Support standard streaming media, third-party media players can play the live video and replay files.

# 1.4Technical Data

|         | Image Sensor                  | 1/3",1.3Mega<br>CMOS<br>Sensor     | 1/2.9"2<br>CMOS                | .43Mega<br>Sensor        |  |
|---------|-------------------------------|------------------------------------|--------------------------------|--------------------------|--|
|         | Pixels                        | 1.3MP                              | 2.0MP                          |                          |  |
|         | Horizontal Resolution         | 720P                               | 1080P                          |                          |  |
|         | Video Standard                | 1280*720/25/<br>30P                | 1920*1<br>0*720/2              | 080/25/30;128<br>25/30   |  |
| Camera  | Min. Illumination             | 0.3LUX@F1.                         | 0.3LUX@F1.6 IR off,0LUX@IR on. |                          |  |
|         | Gain Control                  | 0~255 adjust                       | table ste                      | p4                       |  |
|         | S/N Ratio                     | >50dB                              | >50dB                          |                          |  |
|         | White Balance                 | auto/ indoor/outdoor/ manual/ ATW  |                                |                          |  |
|         | WR                            | WDR                                |                                |                          |  |
|         | DNR                           | 2D off & low/middle/ high optional |                                |                          |  |
|         | Shutter Time                  | 1/12.5~1/100                       | 1/12.5~1/10000 S               |                          |  |
|         | Focal Length                  | 5.6mm~100.8mm                      |                                |                          |  |
|         | Optical Zooming               | 18X 20X                            |                                |                          |  |
| Lens    | Lens                          | F3.5~F1.6                          |                                |                          |  |
|         | Visual Angle                  | horizontal:48.<br>3.1°             | 3°~                            | horizontal:<br>54.8°~3.4 |  |
|         | Video Compression<br>Standard | H.264                              |                                |                          |  |
| Network | Audio Compression<br>Standard | AMR,G.711                          |                                |                          |  |
|         | Max. Frame Rate               | 720P 25 frame<br>frames /s         | es /s                          | 1080P 25                 |  |

|     |                                | 1280*720(720P),720*576(D1),352*                            |
|-----|--------------------------------|------------------------------------------------------------|
|     |                                | 288                                                        |
|     | Video Resolution               | (CIF) ,176*144(QCIF)                                       |
|     |                                | 1920*1080 (1080P), 720*576                                 |
|     |                                | (D1,352*288(CIF),176*144(QCIF)                             |
|     |                                | 720P/D1/CIF/QCIF                                           |
|     | Code Stream Type               | 1080P/D1/CIF/QCIF                                          |
|     | Audio Compression Code<br>Rate | 16Kbps~8Mbps                                               |
|     | Image Delay                    | <200 millisecond(LAN)                                      |
|     |                                | RJ-45 10/100M network                                      |
|     | Internet Interface             | self-adjustable                                            |
|     |                                | RTSP/RTP/RTCP/HTTP/HTTPS//F                                |
|     | Internet Protocol              | TP/DHCP/MUDP/SMTP/CIFS/UPN                                 |
|     |                                | P/PPPOE/NTP/DDNS                                           |
|     | Device End Stemas              | TF card maximum support 16G                                |
|     | Device Life Storage            | (optical)                                                  |
|     | Trigger Condition              | move detection/ video loss                                 |
|     |                                | Sensitivity:1~100 adjustable, linkage                      |
|     | Move Detection                 | alarm can be set                                           |
|     | V. 1                           | Sensitivity:1~100 adjustable, linkage                      |
|     | VIDEO LOSS                     | alarm can be set                                           |
|     | Manual Control of Don          | 0.1°~140°/S;Max: 115 °~160°/S                              |
|     | Manual Control of Pan          | adjustable, Max. preset speed:350°/S.                      |
| DT7 | Manual Control of Tilt         | 0.1°~120°/S;Max. preset                                    |
| Γ1L |                                | speed:300°/S.                                              |
|     | Rotating Range                 | $360^{\circ}$ unlimited; tilt:0 ° $\sim 90^{\circ}$ ; Max. |
|     |                                | angle: 85 °~93 ° adjustable                                |

HD IP IR High-speed Dome Camera User Manual

|                          | 8                            |                                                                  |
|--------------------------|------------------------------|------------------------------------------------------------------|
|                          | Auto Flip Function           | 180° when vertical                                               |
|                          |                              | PTZ speed auto-adjusting per focal                               |
|                          | PIZ control                  | length                                                           |
|                          | Left &Right Scan             | 4 groups                                                         |
|                          | Speed of Left& Right<br>Scan | Level 1~256 adjustable                                           |
|                          | Pattern                      | 4 groups                                                         |
|                          | Preset Position              | 210                                                              |
|                          | patrol                       | 4 groups                                                         |
|                          | Point of each patrol         | 1-24 presets of each                                             |
|                          | 3D Position                  | support                                                          |
|                          | Defrog Function              | built-in defogger                                                |
|                          | Remote Updating              | support remote SCM update, auto system update, camera update     |
| ID                       | IR Performance               | 6 high-power IR lamps, 2 micro laser                             |
| IK<br>Doutoumonoo        |                              | lamps,IR distance :150M.                                         |
| reriormance              | Max. Consumption             | 10W                                                              |
| 04                       | RJ45                         | Ethernet 10/ 100 M self-adjustable                               |
| Interface                | DC Power Supply<br>Interface | DC12V/3A                                                         |
|                          | Power Supply                 | DC12V±10% (3A)                                                   |
|                          | Max. Consumption             | 18W                                                              |
| Generic<br>Specification | Working Condition            | Temperature:-30℃ ~<br>60℃;humidity:≤95% with out<br>condensation |
|                          | Protection Level             | IP66                                                             |
|                          | Weight                       | 4.7Kg                                                            |

HD IP IR High-speed Dome Camera User Manual

# 2 Connection Mode

# 2.1 Direct Connection

Connect the camera to PC by network directly.

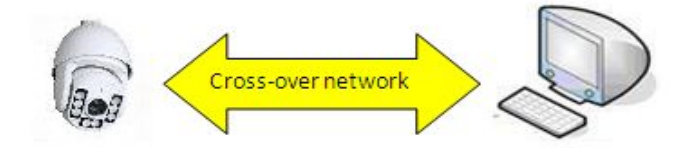

IP address:192.168.1.217 Subnet mask:255.255.255.0 Gateway address:192.168.1.1

IP address:192.168.1.21 Subnet mask:255.255.255.0 Gateway address:192.168.1.1

# 2.2 Network Connection

Can connect the camera to internet, user can log in the device through client side software of browser.

There are two ways to connect to internet:

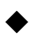

Through PPPOE and DDNS

• Through router, as below figure

HD IP IR High-speed Dome Camera User Manual

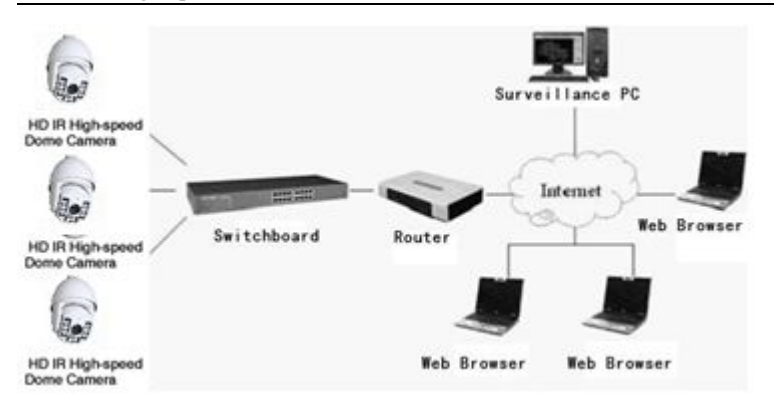

Network Connection Diagram

Attention: do not put the wire and network cable to places that will be easily touched by people, to avoid signal

# 2.3 Power On

- 1. Check the polarity of plug, socket and other connection, power on after confirmation
- 2. Camera will do self-checking, rotate 360° horizontally and 90° vertically for checking the camera lens, the electronic and machine structure for camera in horizontal and vertical status, after that, the camera will execute reset program and rotate to original. When the camera stop completely, the self-checking is finish and ready for controlling.

3. The continuous working time for dome camera is 18000H, please try to avoid keeping the dome camera working for long.

### 2.4 Camera Protocol, Bit Rate, Address Setting

The setting for HD IP IR camera protocol, baud rate and address is fix and can't be changed. After self-checking, the system information for camera is as below:

```
Protocol: PELCO-D
Baud Rate: 38400bps
Address: 1
Data Bit: 8
Stop Bit: 1
Parity Check: No
```

## 2.5 HD IP IR High-speed Dome Camera Hot Key List

**Tip:** some special functions don't have coordinate command in 'PELCO-D' protocol, in order to control these functions, we have switched the function for some common use command. Normally will switch by 'change preset position/set preset position', this function will be introduced in 4.1.3, below list the command switch form:

| Item                      | Hot key Function                 | Call preset |
|---------------------------|----------------------------------|-------------|
|                           |                                  | position    |
| Set left/right scan       | Set left/right scan1 left limit  | 210         |
|                           | Set left/right scan1 right limit | 211         |
|                           | Set left/right scan2 left limit  | 212         |
|                           | Set left/right scan2 right limit | 213         |
|                           | Set left/right scan3 left limit  | 214         |
|                           | Set left/right scan3 right limit | 215         |
|                           | Set left/right scan4 left limit  | 216         |
|                           | Set left/right scan4 right limit | 217         |
| Operate 360°scan          | Operate 360°circle scan          | 220         |
|                           | Operate left/right scan1         | 221         |
|                           | Operate left/right2              | 222         |
| Operate left/right scan   | Operate left/right scan3         | 223         |
|                           | Operate left/right scan4         | 224         |
| Set left/right scan speed | Speed=20                         | 225         |
|                           | Speed=60                         | 226         |
|                           | Speed=80                         | 227         |
| Operate pattern           | Operate pattern1                 | 231         |
|                           | Operate pattern2                 | 232         |
|                           | Operate pattern3                 | 233         |
|                           | Operate pattern4                 | 234         |
| Record pattern            | Record pattern1                  | 235         |
|                           | Record pattern2                  | 236         |
|                           | Record pattern3                  | 237         |
|                           | Record pattern4                  | 238         |
| Stop record pattern       | Stop current record              | 239         |

# HD IP IR High-speed Dome Camera Hot Key List

| Operate tour loop scan    | Operate tour loop scan1          | 241   |
|---------------------------|----------------------------------|-------|
|                           | Operate tour loop scan2          | 242   |
|                           | Operate tour loop scan3          | 243   |
|                           | Operate tour loop scan4          | 244   |
| Delete tour loop scan     | Delete tour loop scan1           | 245   |
|                           | Delete tour loop scan2           | 246   |
|                           | Delete tour loop scan3           | 247   |
|                           | Delete tour loop scan4           | 248   |
| Activate insert tour loop | Allow to insert tour loop preset | 240   |
| preset position           | point                            |       |
| Close insert tour loop    | Cancel insert tour loop preset   | 249   |
| preset position           | position                         |       |
| Insert tour loop preset   | Insert preset position           | 1-209 |
| position                  |                                  |       |
| Return to default setting | Return to default setting        | 251   |

HD IP IR High-speed Dome Camera User Manual

# **3** PTZ and Camera Function

# 3.1 PTZ Control

# 1、PTZ Control

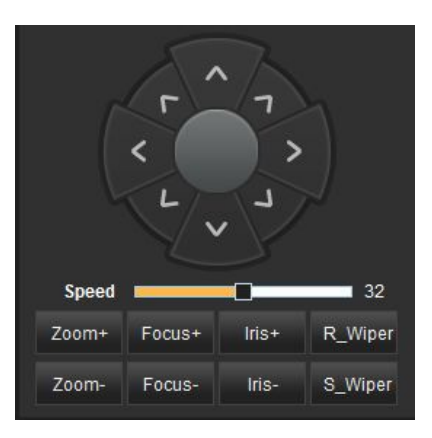

| Name            | Illustration                                | Remark      |  |  |  |  |
|-----------------|---------------------------------------------|-------------|--|--|--|--|
|                 | Module& PTZ Control                         |             |  |  |  |  |
| Zoom+/Zoom-     | Control the zooming times of camera         |             |  |  |  |  |
|                 | manually                                    |             |  |  |  |  |
| Focus+/Focus-   | Adjust camera focusing manually             |             |  |  |  |  |
| Iris+/Iris-     | Control the aperture of camera open & close |             |  |  |  |  |
| R-Wiper/S-Wiper | Turn on & turn of the wiper                 | Not support |  |  |  |  |
| PTZ Control     |                                             |             |  |  |  |  |
| Up              | Direction of PTZ: up                        |             |  |  |  |  |
| Down            | Direction of PTZ: down                      |             |  |  |  |  |
| Left            | Direction of PTZ: left                      |             |  |  |  |  |
| Right           | Direction of PTZ: right                     |             |  |  |  |  |
| Auto rotating   | PTZ rotates 360°unlimited                   |             |  |  |  |  |
| Speed           | Set the rotating speed of PTZ               | Range: 1-63 |  |  |  |  |

# **3.2 PTZ Function**

### 3.2.1 Preset Position Calling

Click the "Preset Position" menu, like the picture below:

| Pre | set  | Patrol       | Pattern | A     | utoPa  | n  |
|-----|------|--------------|---------|-------|--------|----|
| ld  | le   | Region       | IR      | 5     | Status |    |
|     | Pres | et1          |         | Set   |        | ^  |
|     | 210  | PanLeftLim   | it1     | 20h-  | *      |    |
|     | 211  | PanRightLir  | nit1    |       | =      | 11 |
|     | 212  | PanLeftLim   | it2     |       | -      | 11 |
|     | 213  | PanRightLir  | nit2    |       |        | 11 |
|     | 214  | PanLeftLim   | it3     |       |        | =  |
|     | 215  | PanRightLir  | nit3    |       |        | 1  |
|     | 216  | PanLeftLim   | it4     |       |        | 11 |
|     | 217  | PanRightLir  | nit4    |       | -      |    |
|     | Pres | et 210       | Call    | Clear |        |    |
|     | Tit  | le: PanLeftL | .imit1  | Set   |        | -  |

#### 1、Set preset position

Adjust the direction of PTZ to the preset position that you want to set ,drop down the preset list, choose the preset position formation, click "setting" button, and then finished.

Attention: users can set the preset position from 1 to 209 manually.

### 2、 Call preset position

(1) In the preset position list ,choose the preset position information ,then click the" calling" button.

#### 3、 Clear preset position

In the preset position list, choose the preset position information, then click the "clear" button.

#### 4. Set the title of preset position

In the preset position list, choose the preset position information,

modify the title of preset in the title text box, and click the "set" button.

Like the picture below.:

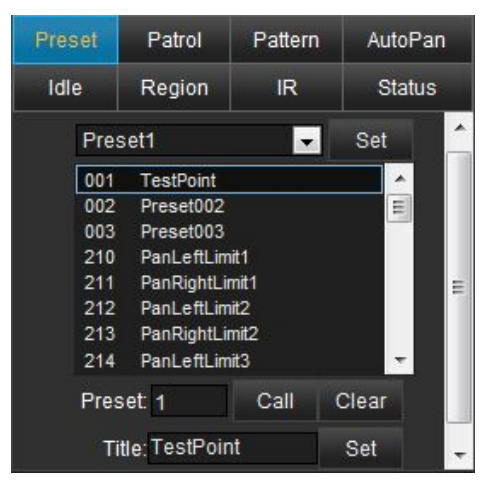

### 5. Special preset position calling

Number 210 to 251 are the special preset position of PTZ camera. Users can see the preset list in IE, double-click or choose the special preset information, click "setting" button, then the special preset has been called and the related function can be achieved.

Attention: The special preset positions in PTZ can only be called, users can not delete or modify them.

#### 3.2.2 Patrol

Click :patrol" button, enter the menu below:

| Preset | Patro      | I Patt    | ern   | AutoPan |
|--------|------------|-----------|-------|---------|
| Idle   | Regio      | n IF      | ર     | Status  |
| Pa     | trol Path: | Patrol Pa | ith1  | -       |
|        | Start      | Stop      | Del   | ete     |
|        | Preset: F  | reset002  |       |         |
|        | Insert     |           | Remov | e       |

This camera supports 4 patrols, each group can set 24 preset position max.

#### 1. Insert / delete preset position in patrol

- (1) Insert : drop down the list of patrol path, choose the patrol information, then choose the preset position in the preset position drop down list, click "insert" button.
- (2) Remove : drop down the list of patrol path, choose the patrol information, then choose the preset position in the

preset position drop down list, click "remove" button.

# 2、Start patrol

Drop down the patrol path list, choose the patrol information, click "start" button.

# 3、stop patrol

Drop down the patrol path list, choose the patrol information, click "stop" button.

# 4、 delete patrol

Drop down the patrol path list, choose the patrol information, click "delete "button.

# 3.2.3 Pattern

Click the pattern menu, like the picture below:

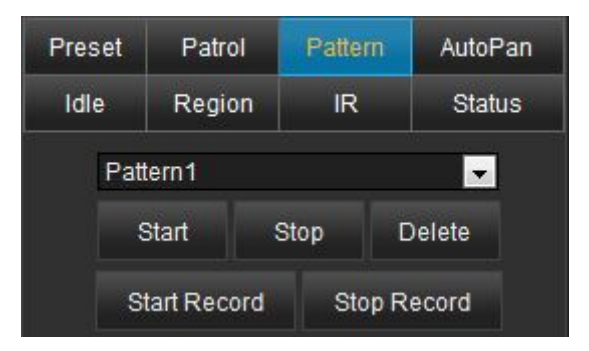

This PTZ supports 4 groups pattern.

## 1、Record pattern.

- (1), drop down the pattern list, choose the number of each pattern.
- (2) click "start record" button, the PTZ starts to remember and record the scan path, users can set the moving path with PTZ control button.
- (3) click "stop record" button, the camera will stop record pattern.

# 2、 Operate pattern

In the drop-down list of pattern, choose the information of pattern, click "start".

## 3、Stop pattern

In the drop-down list of pattern, choose the information of pattern, click "stop".

## 4、 Delete pattern

In the drop-down list of pattern, choose the information of pattern, click "delete".

### 3.2.4 Auto Pan

Click "left & right" button, like the picture below:

| Prese | reset Patro |     | Pattern | AutoPan  |
|-------|-------------|-----|---------|----------|
| Idle  | Regi        | on  | IR      | Status   |
| A     | utoPan1     |     |         |          |
|       | Start       |     | Stop    | Delete   |
|       | Left Lin    | nit | Rig     | nt Limit |
|       | Scan Spe    |     | 20      |          |

This PTZ supports 4 groups Auto Pan.

# 1、 set left limit position and right limit position

- (1) In the drop-down list of Auto Pan, choose the number of Auto Pan.
- (2) 、 Control PTZ to the left limit position through PTZ control interface, click "left limit ",and the left limit position of Auto Pan has been set.
- (2) Control PTZ to the right limit position through PTZ control interface, click "right limit ",and the left right position of Auto Pan has been set.

#### 2, Start Auto Pan

In the drop-down list of left & right, choose the number of left & right, click "Start" button.

#### 3、Stop Auto Pan

In the drop-down list of left & right, choose the number of left & right., click "stop" button.

#### 4、 delete Auto Pan

In the drop-down list of left & right, choose the number of left & right., click "delete" button.

#### 3.2.5 Idle setting

If there is no operation on PTZ during the setting time, the PTZ will execute the idle function and turn to the guard position which set before. The idle function supports preset position calling, patrol, Auto Pan and pattern.

Click the menu of "idle", like the picture below:

HD IP IR High-speed Dome Camera User Manual

| Preset                                     | Patrol | Pattern | AutoPan |  |  |  |  |  |
|--------------------------------------------|--------|---------|---------|--|--|--|--|--|
| Idle                                       | Region | IR      | Status  |  |  |  |  |  |
| Residence Time: 30<br>Idle Function: Close |        |         |         |  |  |  |  |  |
| Function No.:                              |        |         |         |  |  |  |  |  |
|                                            |        | Set     |         |  |  |  |  |  |

- Input the time for idle waiting in the text box of residence time, unit is second.
- In the drop-down list of idle function, choose the function you want to operate, this dome camera support preset position calling, patrol, Auto Pan, pattern.
- 3、 After choose the function of guard Idle, then choose the right number of function. This dome camera supports preset position calling, 4 groups patrol, 4 groups Auto Pan, 4 group's pattern.

Click "set" button, the guard position idle function will start using. If there is on operation on PTZ during the setting time, the PTZ will execute the guard position function.

#### 3.2.6 Area setting

Click the menu of "Region", like the picture below:

| Preset | Patrol      | Pattern     | AutoPan |  |
|--------|-------------|-------------|---------|--|
| Idle   | Region      | IR          | Status  |  |
| The    | device does | not support | Region  |  |

Attention: This dome camera cannot support Region at present.

## 3.2.7 IR light

Click the menu of " IR ", like the picture below:

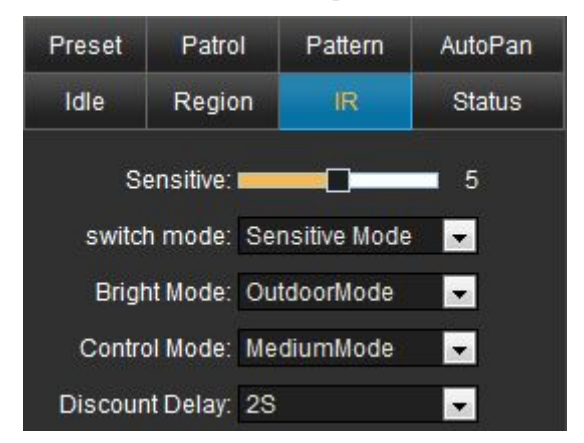

 Sensitive : Use mouse to move the scroll bar, set the light sensitivity level. The range is 0-10. 0 means IR light is off. 1-10 means 10 different level of sensitivity.

- 2. Switch mode: In the drop-down list of switching mode, users can choose 2 different mode of IR switching: light sensor mode & amount of camera light through mode.
- Bright mode: In the drop-down list, there are two modes: Indoor mode & Outside mode.
- 4. Control mode: In the drop-down list, there are two modes: auto control, light for short distance manually, light for middle distance manually, light for distance manually.
- Discount delay: In the drop-down list, time can be set from 0 to 20s.

#### 3.2.8 Status

Click the button "Status", users can see the present operating condition of dome camera. Like the picture below:

HD IP IR High-speed Dome Camera User Manual

| Preset | Patrol          | Pattern Aut |         | AutoP | oPan |  |  |
|--------|-----------------|-------------|---------|-------|------|--|--|
| Idle   | Region          | IR          |         | Statu | ŝ    |  |  |
| Horizo | ntal Position:  | 180.23      | °.      |       | ^    |  |  |
| Ver    | tical Position: | 85.00°      |         |       |      |  |  |
| 1      | Multi Position: | 6Time       |         |       |      |  |  |
| 3      | Temperature:    | 1097        |         |       |      |  |  |
|        | In_Pressure:    | 3300m       | v       |       |      |  |  |
| o      | ut_Pressure:    | 12520       | mV      |       | 1    |  |  |
| Se     | en_Pressure:    | 2330m       | v       |       |      |  |  |
| i      | Fresh Period:   | 1           | (1-1    | 0)s   |      |  |  |
| н      | and Fresh       | Aut         | o Fresh |       | 1    |  |  |

- Users can see the horizontal position, vertical position, zooming times of camera, Inside temperature of dome, inside voltage, outside voltage, light sensor voltage,etc.
- Click "manual refresh", the dome camera will refresh the present running state.
- 3、 Users can set the interval time of refresh cycle in the text box, the range is from 1s to 10s. Click "auto refresh", the dome camera will refresh the running state automatically information per interval time.

# 3.3 PTZ setting

# 3.3.1 PTZ function

Click the "PTZ function", and then enter the interface like the picture below:

| Ptz     |                       | Dome       | Camera        |  |  |  |
|---------|-----------------------|------------|---------------|--|--|--|
| PtzFunc | OSDInfo               | DataDelete | OSDattributes |  |  |  |
| Alarm   | Title                 | Patrol     | Other         |  |  |  |
|         | Init Info             | . None     | <b>~</b>      |  |  |  |
| )<br>(  | Temp.Uni              | t: P       | -             |  |  |  |
| F       | an Control            | : Close    | -             |  |  |  |
| H       | Hot Control           | None       |               |  |  |  |
| A       | uto Rebool            | t None     | <b>~</b>      |  |  |  |
| Re      | eboot Time            | : 23 : 59  | Set           |  |  |  |
| F       | Proportion:<br>Zoom   | al<br>Open |               |  |  |  |
| Ŷ       | Tilt Range            | : 85°      |               |  |  |  |
| F       | <sup>o</sup> an Speed | l: 140°/S  | •             |  |  |  |
| j       | Tilt Speed            | : 62°/S    |               |  |  |  |
| 1       | Compass               | Ck         |               |  |  |  |

Temp. Unit: There are two modes of temperature: Centigrade degree & Fahrenheit degree.

- 2. Proportional Zoom: In the drop-down list, users can choose to turn on or turn off speed smart adjust. Switch on: the rotating speed of dome will linked to camera zooming times, the bigger the zooming times is, the slower the speed of dome is. Switch off: there is no linkage between speed of dome and zooming times of camera. The rotating speed is fixed with any zooming times.
- Tilt range: Rotating range can be set in the drop-down list from 85° to 93°.
- **4.** Pan speed: Horizontal rotating speed can be set in the drop-down list from 115°/s to 160°/s.
- 5. Tilt speed: Vertical rotating speed can be set in the drop-down list from 52°/s to 70°/s.
- 6. Compass : Click "OK", camera will present horizontal coordinates position as the truth north direction, which is the direction of 0°.
- Attention : This camera is not support the function like initial information, fans control, heat control, auto restart.

#### **3.3.2 OSD Information**

Click "OSD information" and see the interface below:

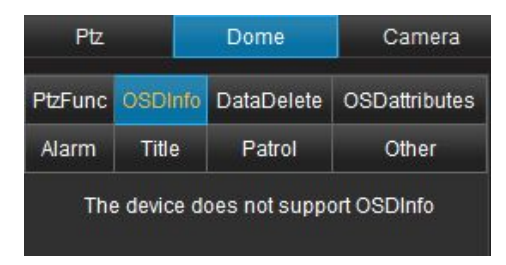

Attention: This PTZ cannot support OSD information setting.

#### 3.3.3 Data delete

Click "data delete", and enter interface like below:

| Ptz     |         | Dome                                                              | Camera        |  |
|---------|---------|-------------------------------------------------------------------|---------------|--|
| PtzFunc | OSDInfo | DataDelete                                                        | OSDattributes |  |
| Alarm   | Title   | Patrol                                                            | Other         |  |
|         |         | Delete Preset<br>elete AutoPan<br>Delete Patrol<br>velete Pattern |               |  |

- Delete preset : Click the "delete preset", users can delete the information of preset position and clear out the information from the list.
- Delete Auto Pan: Clicks "delete Auto Pan" and users can delete the information of Auto Pan.
- 3 Delete patrol: Click "delete patrol", and users can delete the information of patrol.
- 4. Delete pattern: Click "delete pattern", and users can delete the information of pattern.

## 3.3.4 OSD attribute

Click "OSD attribute" and enter the interface below:

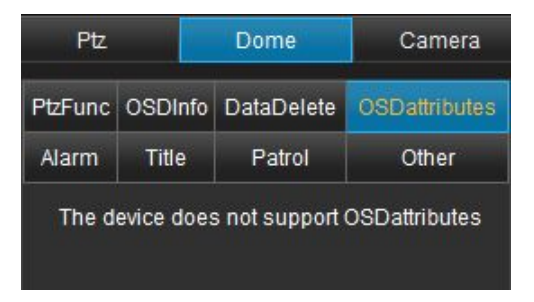

Attention: This dome camera cannot support the function of setting character attribute.

#### 3.3.5 Alarm setting

Click "alarm" and enter the interface below:

| Ptz     |          |    | Dome          | Camera        |  |
|---------|----------|----|---------------|---------------|--|
| PtzFunc | OSDIn    | fo | DataDelete    | OSDattributes |  |
| Alarm   | Title    |    | Patrol        | Other         |  |
| TI      | ne devic | e  | does not supp | oort Alarm    |  |

Attention: This dome camera cannot support the function of alarm

setting.

#### 3.3.6 Title setting

Click "title setting" and enter the interface below:

| Ptz     |                                   |    | Dome       | Camera        |  |  |  |  |
|---------|-----------------------------------|----|------------|---------------|--|--|--|--|
| PtzFunc | OSDIn                             | fo | DataDelete | OSDattributes |  |  |  |  |
| Alarm   | Title                             |    | Patrol     | Other         |  |  |  |  |
| Т       | The device does not support Title |    |            |               |  |  |  |  |

Attention: This dome camera cannot support the function of title setting.

#### 3.3.7 patrol setting

Click the "patrol" and enter the interface below. Users can modify

the patrol information, the preset position of patrol, the dwell time of preset position.

|                             | Ptz |      | -         | Do         | ome      |    |               | Car           | nera |  |
|-----------------------------|-----|------|-----------|------------|----------|----|---------------|---------------|------|--|
| PtzF                        | unc | OSE  | OInfo     | DataDelete |          | OS | OSDattributes |               |      |  |
| Ala                         | m   | Ti   | tle       |            | Patro    |    |               | Other         |      |  |
| Patrol Path: Patrol Path1 🚽 |     |      |           |            |          |    |               |               |      |  |
| #                           | Pre | eset | Dw<br>Tir | vell<br>me | # Preset |    | set           | Dwell<br>Time |      |  |
| 1                           | 1   | -    | 3         | -          | 2        | 2  | -             | 3             | -    |  |
| 3                           | 3   |      | 3         | -          | 4        |    | -             | 3             |      |  |
| 5                           |     | -    | 3         | -          | 6        |    | -             | 3             | -    |  |
| 7                           |     | -    | 3         | -          | 8        |    | -             | 3             | -    |  |
| 9                           |     |      | 3         | -          | 10       |    | -             | 3             | •    |  |
| 11                          |     |      | 3         |            | 12       |    |               | 3             |      |  |
| 13                          |     | -    | 3         | -          | 14       |    | -             | 3             | -    |  |
| 15                          |     | -    | 3         | -          | 16       |    | -             | 3             | -    |  |
| 17                          |     | -    | 3         | -          | 18       |    | -             | 3             | -    |  |
| 19                          |     | -    | 3         |            | 20       |    |               | 3             |      |  |
| 21                          |     | -    | 3         | -          | 22       |    | -             | 3             | -    |  |
| 23                          |     | •    | 3         | •          | 24       |    | -             | 3             | -    |  |
| 25                          |     |      | 3         |            | 26       |    |               | 3             | -    |  |
| 27                          |     |      | 3         |            | 28       |    |               | 3             | -    |  |
| 29                          |     | -    | 3         | -          | 30       |    | -             | 3             | -    |  |
| 31                          |     |      | 3         | -          | 32       |    | -             | 3             | -    |  |
|                             |     | Sav  | e         | s          | tart     |    | Dele          | te            |      |  |

- In the drop-down list of patrol path, choose the path number. This dome supports 4 paths.
- 2 In the drop-down list of preset, users can set or modify the information of preset. In the list of Dwell Time, users can choose
the staying time of each preset. Each patrol can set 32 preset positions. This dome supports 24 preset positions at present.

3. Click "save", the patrol information will be saved.

Click "start", the dome will operate the patrol.

Click "delete", the dome will delete the patrol information.

## 3.3.8 Other setting

Click "Other", and then enter the interface below. Users can see the initialization information, and can restart or default the camera.

| Ptz         |              | Dome                            | Camera        |  |  |  |  |  |  |  |
|-------------|--------------|---------------------------------|---------------|--|--|--|--|--|--|--|
| PtzFunc     | OSDInfo      | DataDelete                      | OSDattributes |  |  |  |  |  |  |  |
| Alarm       | Title        | Patrol                          | Other         |  |  |  |  |  |  |  |
| Initializ   | ation Info   | mation                          |               |  |  |  |  |  |  |  |
| Dome Model: |              |                                 |               |  |  |  |  |  |  |  |
| 0           | Dome Ver     | sion: D72VER                    | 2.01T1        |  |  |  |  |  |  |  |
| Ca          | mera Ver     | sion: R113V11                   | 14            |  |  |  |  |  |  |  |
|             | Pan Ch       | ieck: Pass                      |               |  |  |  |  |  |  |  |
|             | Tilt Ch      | ieck: Pass                      |               |  |  |  |  |  |  |  |
| с           | amera Ch     | neck: Pass                      |               |  |  |  |  |  |  |  |
|             | Set          | Clcok(comput                    | er)           |  |  |  |  |  |  |  |
|             | Set Default  |                                 |               |  |  |  |  |  |  |  |
|             | Dome Restart |                                 |               |  |  |  |  |  |  |  |
| No          | tice:Set d   | efault is only c<br>singlechip! | amera and     |  |  |  |  |  |  |  |

- Initialization Information: Users can see the information like: dome software vision, camera software vision, dome model, PTZ pan check, PTZ tilt check and camera module check.
- Set Clock: Click "set clock", time of dome camera can match to computer.
- Set default: Click "set default", dome will recover to the default setting of SCM and camera.
- 4. **Dome restart:** Click "dome restart", the program of PTZ and camera will restart.

# 3.4 Camera setting

## 3.4.1 Auto Recovery

Click the menu of "auto recovery", and then enter the interface below:

HD IP IR High-speed Dome Camera User Manual

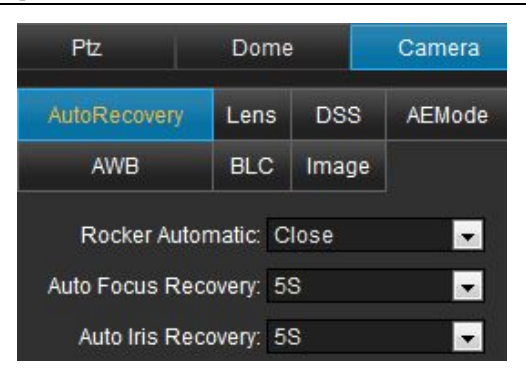

#### 1、 Close auto rocker recovery:

In the drop-down list of rocker automatic, choose "close", the dome will close the function of auto rocker recovery.

#### 2. Open auto rocker recovery

In the drop-down list of rocker automatic, choose "full open", dome will open the function of auto focus recovery and auto iris recovery. Users can set the interval time of auto focus & iris recovery. The range is from 3s to 16s.

#### 3. Auto focus recovery

In the drop-down list of auto focus recovery, choose the focus option and dome will open the function of auto focus recovery. Users can set the interval time of auto focus recovery. The range is from 3s to 16s.

#### 4. Auto iris recovery

In the drop-down list of auto rocker recovery, choose the iris option, and the dome will open the function of auto iris recovery. Users can set the interval time of auto iris recovery. The range is from 3s to 16s.

#### 3.4.2 Lens Data

Click "lens" and then enter the interface below:

| Ptz             | Dome            | ne Camei |        |  |  |  |  |  |
|-----------------|-----------------|----------|--------|--|--|--|--|--|
| AutoRecovery    | Lens            | DSS      | AEMode |  |  |  |  |  |
| AWB             | BLC             | Image    |        |  |  |  |  |  |
| Lens Sliding S  | peed: H         | ligh     |        |  |  |  |  |  |
| Digital F       | ocus: N         | None 👻   |        |  |  |  |  |  |
| Automatic       | Gain: A         | Auto 💌   |        |  |  |  |  |  |
| Digital<br>Redu | Noise<br>ction: | None 🚽   |        |  |  |  |  |  |
| Image S         | table: 🗅        | None 🚽   |        |  |  |  |  |  |
| Freeze Fr       | rame: 🗈         | None 🚽   |        |  |  |  |  |  |
| Min. Focus Dist | ance: 3         | 30cm 🗾   |        |  |  |  |  |  |
| Day/Night St    | witch: D        | Day 💌    |        |  |  |  |  |  |

 Lens sliding speed: Click the list, users can set the speed of lens changing. There are 3 modes of lens sliding speed: High/ Middle/ Low.

- Automatic Gain: Click the list, users can set auto gain data. There are 16 ranges can be chosen from -3db to 28db.
   Users can set different levels to adjust the brightness during nighttime.
- 3 Min.Focus distance: Click the list, users can set the level of min.focus distance. There are 5 different levels can be chosen:1cm、10cm、30cm、1m、1.5m. Users can choose the suitable distance according to the installing environment.
- 4 **. Day/night switch:** Users can choose the switch mode in the drop-down list.
- Auto: Camera can choose day mode or nighttime mode automatically according to level of IR sensor.
- Day: In this mode,. Camera is compelled to show the picture like the daytime. Picture is colorful even in nighttime.
- Night: In this mode, Camera is compelled to show the picture like the nighttime. Picture has no color even in daytime.

#### 3.4.3 DSS

Click the button "DSS" and enter the interface below:

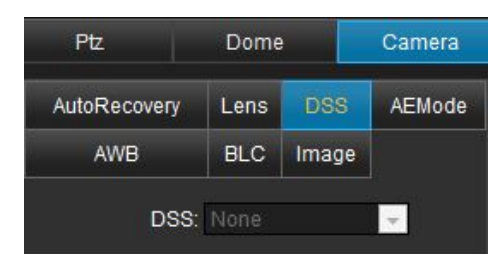

Attention: This dome cannot support DSS setting.

#### 3.4.4 AE Mode

Click "AE mode" and enter the interface below.

| Ptz          | Dome   |       | Camera   |  |  |
|--------------|--------|-------|----------|--|--|
| AutoRecovery | Lens   | DSS   | AEMode   |  |  |
| AWB          | BLC    | Image |          |  |  |
| Mode:        | AutoMo | de    | -        |  |  |
| SlowShutter: | 1/25   |       | <b>*</b> |  |  |
| lris:        |        |       | Ŧ        |  |  |
| Gain:        | 2dB    |       | -        |  |  |

 AE mode: Choose "auto mode" in the list, camera will exposure automatically according to light of outside environment. 2. Iris: Choose "iris", the camera will exposure according to the information of iris.

Attention: This camera can only support two modes: AE Mode & Iris. It cannot support shutter or gain mode.

# 3.4.5 AWB

Click "AWB" and enter the interface below:

| Ptz          | Dome | Camera |        |  |
|--------------|------|--------|--------|--|
| AutoRecovery | Lens | DSS    | AEMode |  |
| AWB          | BLC  | Image  |        |  |
| Mode:        | Auto |        |        |  |
| Red Gain:    | 55   | Ŧ      |        |  |
| Blue Gain:   |      | -      |        |  |

- Auto: camera will adjust the white balance according to information of outside environment.
- 2. Manual: Users can adjust the white balance manually according to the level of red/blue gain.
- Attention: This dome can only support two modes: auto & manual. It cannot support the mode like :auto tracking ,indoor, outdoor, auto locking.

## 3.4.6 BLC

Click "BLC" and enter the interface below:

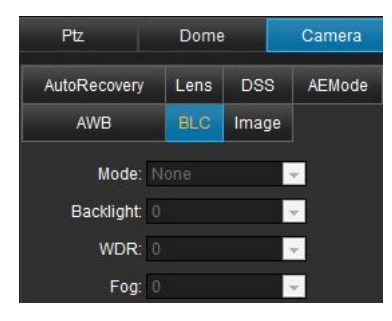

Attention: This dome cannot support BLC at present.

# 3.4.7 Image setting

Click "image" and then enter the interface below:

| Ptz           | Dome    |         | Camera |
|---------------|---------|---------|--------|
| AutoRecovery  | Lens    | DSS     | AEMode |
| AWB           | BLC     | Image   | e      |
| Brightness:   |         |         | 128    |
| Contrast:     |         |         | 64     |
| Saturation:   |         |         | 40     |
| Sharpness:    | 0       |         | 16     |
| Hori_Mirror:  | Open    |         | •      |
| Verti_Mirror: | Open    |         | •      |
| Day Gamma:    | 3       |         | •      |
| Night Gamma:  | 2       |         | •      |
| Camera NG:    | Close   |         | •      |
| Video Mode:   | 25P     |         | •      |
| Set           | Image [ | Default |        |

- Image color: Users can set the brightness/ contrast/ saturation/ sharpness to adjust the data of image.
- 2. Horizontal mirror: Users can choose it to change the imaging status become horizontal mirror.
- 3、 Vertical mirror: Users can choose it to change the imaging status become vertical mirror.
- 4. Day gamma: Users can choose the level of daytime gamma from the list. The range is from 0 to 5. The default gamma is 3. The bigger the gamma is, the darker the image is. The smaller the gamma is, the brighter the image is.
- 5. Night gamma: Users can choose the level of nighttime gamma from the list. The range is from 0 to 5. The default gamma is 1. The bigger the gamma is, the darker the image is. The smaller the gamma is, the brighter the image is.
- 6. Camera NG: Users can choose to open or close.
- 7、 Video mode: There are 2 modes for users to choose: 25P & 30P.
- 8. Set image default: Users can recover the default information of brightness, contrast, saturation, sharpness, horizontal mirror, vertical mirror, day

gamma, night gamma.

# 4 IP Function

# 4.1 Log in

#### 4.1.1 Device log in

Firstly, set the IP address segment of PC the same as the Device's. For example, the device IP address is 192.168.1.217, gateway 192.168.1.1. PC IP address should be 192.168.1.XX, gateway 192.168.1.1.

Open the IE browser, input default IP address in address column, or visit through domain name if the domain name analytic function is in use, input domain name will display log in dialog box, as the picture below. If user is not sure of the device address, can search it by using searching tool or client side software. HD IP IR High-speed Dome Camera User Manual

| IP Camera     | English v |
|---------------|-----------|
| Username:     |           |
| Rtspport: 554 |           |
| Login         | Reset     |

Original Status:

| Default Address | 192.168.1.217 |          |      |  |  |  |  |
|-----------------|---------------|----------|------|--|--|--|--|
| User Name       | admin         | operator | user |  |  |  |  |
| Password        | admin         | operator | user |  |  |  |  |

Attention: use default user name to log in successfully, then the user will have authorization for all kinds of operations. It's suggested that user to modify password after first log in for security.

Click or can switch language

For using this software for the first time will need to do below setting in IE.

For first use user, he needs to install OCX Active X, or can't view video. Click Download OCX file for installation. After successfully downloading, click OCX icon for installation, below page will be shown up:

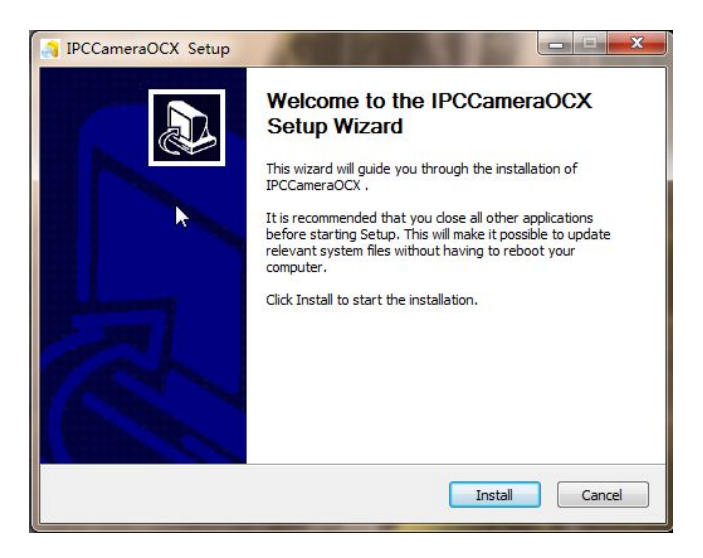

Click "install", and the interface is like below:

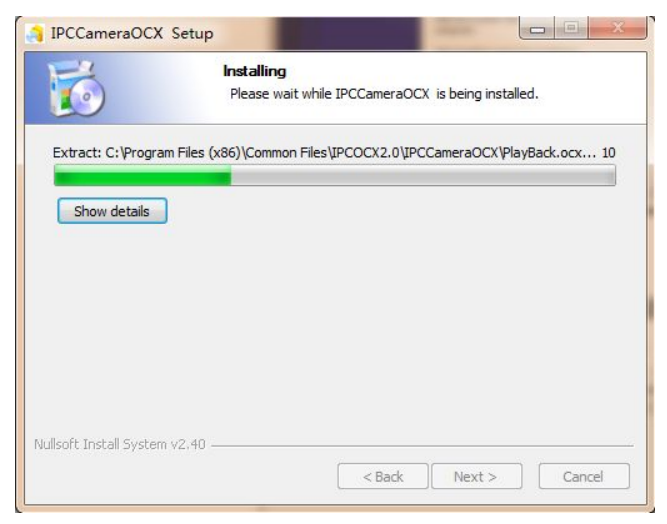

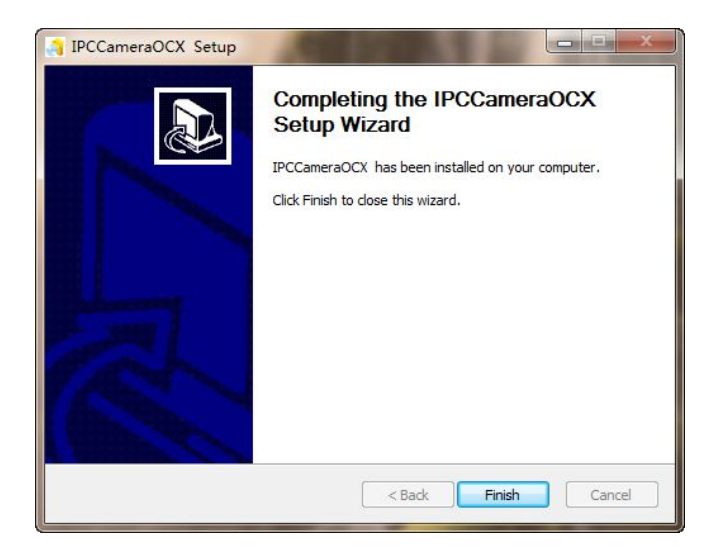

After installed, the interface will show like below:

Click "finish" and the web browser active has been installed.

Input the user name and password, then logged into the IE interface of dome camera.

### 4.1.2 Home Page Instruction

After log in, users will enter the IE homepage, as below:

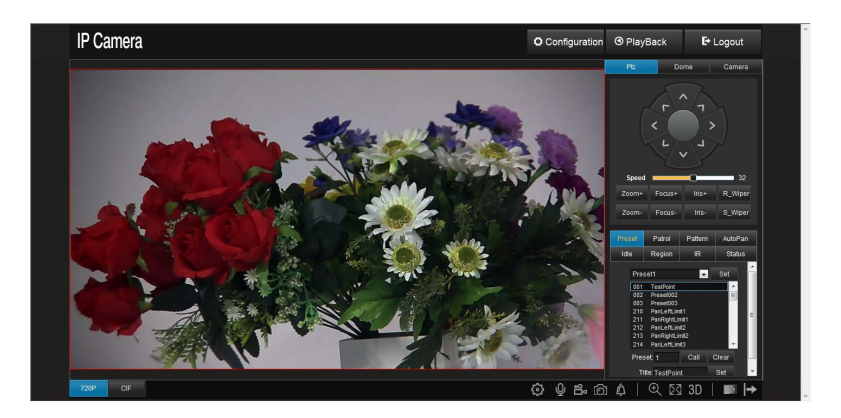

# 4.1.3 Home Page Instruction

## 1、Tool Bar Instruction

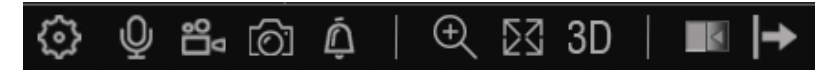

✨

Play setting: set the video fluency and connecting type of video type.

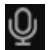

Talk back: users can talk back to controllers at real time.

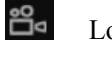

Local manual record: save the real time video & audio to local PC.

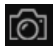

Local manual snap: save the image to the local PC. (the default path is C:\IP Camera\snapshots\,users can modify it in local set).

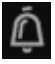

Alarm status: show the present alarm status.

- Amplification: Amplify the area which users chosen.
- 23
- Full screen: video become full screen.
- 3D
- 3Dpositon: Show the 3 D positioning function.
- <

PTZ menu exchange: show the PTZ menu in the left or right.

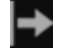

PTZ show/hide: show or hide the PTZ.

### 2、Illustration for video form

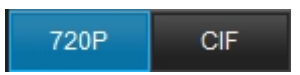

HD IP high speed dome camera support dual code stream output. Main code stream of 720P supports: 720P/ D1. Sub code stream supports: D1, CIF, QCIF. Main code stream of 1080P supports: 1080P /720P/D1. Sub code stream supports: D1/ CIF/ QCIF. Generally speaking, 1080P/ 720P/ D1 is used in LAN, CIF is used in WAN, QCIF is used in mobile phone monitoring. Users can choose different form per different needs.

# 4.2 Video record

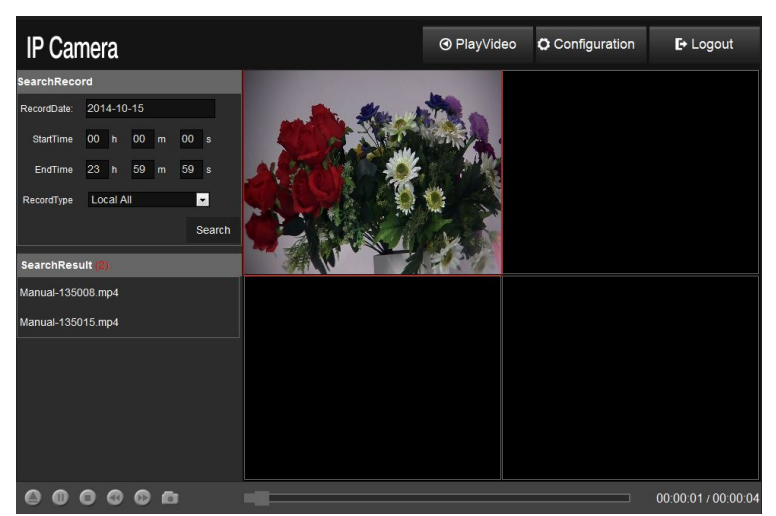

Click "video record" and enter the interface below:

In this interface, users can search and replay the local and device end video, including manual recording, timing recording and alarm recording.

1. Search record: users can search the record according to time and

type. Select the record date, input the start time ,end time and record type, which includes local record and device end record. Each type of record includes alarm record, timing record (not support through IE browser) and manual record. Click "search" and the selected video will show on the searching list. 2、 Play video: choose the file, click "play" or double click the file.The video will show on the right screen.

Double click the screen, and it can exchange between single screen and split screen.

The toolbar on the screen can support pause/stop/speed up/speed down/snap/play by order/open audio/close audio.

# 4.3 Log out

Click "log out", IE browser will log out the present operation interface, and return to the log in interface.

# 4.4 System setting

## 4.4.1 Basic information

Click basic information and enter the interface below:

| IP Camera       |                   |               |                  |        |            |               |        | ⊙ PlayVideo | PlayBack | E+ Logout |
|-----------------|-------------------|---------------|------------------|--------|------------|---------------|--------|-------------|----------|-----------|
| System Setting  | Basic Information | TimeSetting   | System Operation | Update | UserManage | System Status | System | Log DM Up   | late     |           |
| Network Setting | DeviceName:       | NVS-365-V01   |                  |        |            |               |        |             |          |           |
| Audio & Video   | DeviceModel:      |               |                  |        |            |               |        |             |          |           |
| Record Capture  | DeviceSN:         | 83965166      |                  |        |            |               |        |             |          |           |
| Alarm Setting   | KernetVersion:    | Thu Mar 20 19 |                  |        |            |               |        |             |          |           |
| Local Setting   | ServerVersion:    | V2.4.0068-201 | 40918-V          |        |            |               |        |             |          |           |
|                 | WebVersion:       | V1.0.1-201408 |                  |        |            |               |        |             |          |           |
|                 | OCXVersion:       |               |                  |        |            |               |        |             |          |           |
|                 |                   | Save          |                  |        |            |               |        |             |          |           |
|                 |                   |               |                  |        |            |               |        |             |          |           |
|                 |                   |               |                  |        |            |               |        |             |          |           |
|                 |                   |               |                  |        |            |               |        |             |          |           |
|                 |                   |               |                  |        |            |               |        |             |          |           |

This interface shows the device name, device mode, device SN, kernel version, server version, web version, OCX version.

1. Device name: show the name of device. Users can modify it and

click "save", the new name will be saved.

- 2. Device mode: show the type of device.
- 3. Device SN: show the serial number.
- 4. Kernel version: show the version of kernel.
- 5. Service version: show information of the software service version.
- 6. Web version: show the information of web version.
- 7、 OCX version: show the OCX information of IE browser.

### 4.2.2 Time setting

Click "time setting "and enter the interface below:

| IP Camera       |                   |                      |                           |        |              |               | © P        | ayVideo | PlayBack | E+ Logout |
|-----------------|-------------------|----------------------|---------------------------|--------|--------------|---------------|------------|---------|----------|-----------|
| System Setting  | Basic Information | TimeSetting          | System Operation          | Update | UserManage   | System Status | System Log | DM Upda | te       |           |
| Network Setting | TimeSetting       |                      |                           |        |              |               |            |         |          |           |
| Audio & Video   | Zone:             | GMT+08:00)Beijing, H | iongkong, Singapore, Taip | ei     |              | Save          |            |         |          |           |
| Record Capture  | Date: 2           | 014-10-15            | Time: 15:18:00            |        | Sync with PC | Save          |            |         |          |           |
| Alarm Setting   | NTP Server        |                      |                           |        |              |               |            |         |          |           |
| Local Setting   | Ģ                 | Sync with NTP        |                           |        |              |               |            |         |          |           |
|                 | Server IP :       | lock.isc.org         | *                         |        |              |               |            |         |          |           |
|                 |                   | Save                 |                           |        |              |               |            |         |          |           |
|                 |                   |                      |                           |        |              |               |            |         |          |           |
|                 |                   |                      |                           |        |              |               |            |         |          |           |
|                 |                   |                      |                           |        |              |               |            |         |          |           |
|                 |                   |                      |                           |        |              |               |            |         |          |           |
|                 |                   |                      |                           |        |              |               |            |         |          |           |

Users can choose time zone, adjust date and time.

- 1, Zone setting: choose the local time zone, and clicks" save".
- 2. Date setting: date can be matched with PC, click "sync with PC" and click "save".
- 3、NTP setting: choose "sync with NTP", the system time will be matched with internet time server.

## 4.2.3 System operation

Click "system operation" and enter the interface below. Users can set the information like timing restart, return to default.

| IP Camera       |                    |              |                  |                 |            |               | ø         | PlayVideo | O PlayBack | <b>E</b> + Logout |
|-----------------|--------------------|--------------|------------------|-----------------|------------|---------------|-----------|-----------|------------|-------------------|
| System Setting  | Basic Information  | TimeSetting  | System Operation | Update          | UserManage | System Status | System Lo | g DM Upda | ite        |                   |
| Network Setting | Auto RebootEnable: | Effective Ti | me: Sun 💌 1:     | 00 <b>-</b> Sav | ve         |               |           |           |            |                   |
| Audio & Video   | Set Defa           | iti          | Reboot           |                 |            |               |           |           |            |                   |
| Record Capture  |                    |              |                  |                 |            |               |           |           |            |                   |
| Alarm Setting   |                    |              |                  |                 |            |               |           |           |            |                   |
| Local Setting   |                    |              |                  |                 |            |               |           |           |            |                   |
|                 |                    |              |                  |                 |            |               |           |           |            |                   |
|                 |                    |              |                  |                 |            |               |           |           |            |                   |
|                 |                    |              |                  |                 |            |               |           |           |            |                   |
|                 |                    |              |                  |                 |            |               |           |           |            |                   |
|                 |                    |              |                  |                 |            |               |           |           |            |                   |
|                 |                    |              |                  |                 |            |               |           |           |            |                   |
|                 |                    |              |                  |                 |            |               |           |           |            |                   |

1. Auto reboot: Users can set the auto reboot time.

Click "effective time", set the reboot time, it can be every day or someday in a week, and click save.

- 2. Set default: Default all the setting.
- 3, Reboot: Auto reboot the machine.

## 4.2.4 System update

Click "system update" and enter the interface below. Users can update the network program.

| IP Camera       |                   |             |                  |        |            |               |        |        | īdeo    | PlayBack | E+ Logout |
|-----------------|-------------------|-------------|------------------|--------|------------|---------------|--------|--------|---------|----------|-----------|
| System Setting  | Basic Information | TimeSetting | System Operation | Update | UserManage | System Status | System | Log D/ | M Updat | •        |           |
| Network Setting | File Path:        |             |                  | 浏览     | Cont       | firm          |        |        |         |          |           |
| Audio & Video   |                   |             |                  |        |            |               |        |        |         |          |           |
| Record Capture  |                   |             |                  |        |            |               |        |        |         |          |           |
| Alarm Setting   |                   |             |                  |        |            |               |        |        |         |          |           |
| Local Setting   |                   |             |                  |        |            |               |        |        |         |          |           |
|                 |                   |             |                  |        |            |               |        |        |         |          |           |
|                 |                   |             |                  |        |            |               |        |        |         |          |           |
|                 |                   |             |                  |        |            |               |        |        |         |          |           |
|                 |                   |             |                  |        |            |               |        |        |         |          |           |
|                 |                   |             |                  |        |            |               |        |        |         |          |           |
|                 |                   |             |                  |        |            |               |        |        |         |          |           |
|                 |                   |             |                  |        |            |               |        |        |         |          |           |

System update: click "浏览" and choose the path of target file, and click " confirm".

Users can update the software and become the newest version.

Attention: do not cut off the power supply and operate the dome when updating,

#### 4.2.5 Users manage

Click "users manage" and enter the interface below. It can add or delete users.

| IP Camera       |                    |                    |                                   |                         |            |               | e         | ) PlayVideo | PlayBack | E+ Logout |
|-----------------|--------------------|--------------------|-----------------------------------|-------------------------|------------|---------------|-----------|-------------|----------|-----------|
| System Setting  | Basic Information  | TimeSetting        | System Operation                  | Update                  | UserManage | System Status | System Lo | g DM Upda   | te       |           |
| Network Setting | Dev Authentication |                    |                                   |                         |            |               |           |             |          |           |
| Audio & Video   | Passv              | vord Authenticatio | on: Open Close                    |                         |            |               |           |             |          |           |
| Record Capture  | User List          |                    |                                   |                         |            |               |           |             |          |           |
| Alarm Setting   | User Name:         |                    |                                   | Password:               |            |               |           |             |          |           |
| Local Setting   | Group: a           | dmin               | Confirm                           | Password:               |            |               |           |             |          |           |
|                 |                    | Add                | Modify<br>user number is 8,User N | Delete<br>Iame cann't i | modify)    |               |           |             |          |           |
|                 | Usernar            | ne                 | Password                          |                         | Group      |               |           |             |          |           |
|                 | admir              |                    | ••••••                            |                         | admin      |               |           |             |          |           |
|                 | operati            | or .               |                                   |                         | operator   |               |           |             |          |           |
|                 |                    |                    |                                   |                         |            |               |           |             |          |           |
|                 |                    |                    |                                   |                         |            |               |           |             |          |           |
|                 |                    |                    |                                   |                         |            |               |           |             |          |           |
|                 |                    |                    |                                   |                         |            |               |           |             |          |           |
|                 |                    |                    |                                   |                         |            |               |           |             |          |           |

## 1. Password authentication

When open password authentication, users need to input the user name and password . When it is closed, users can log in without user name and password.

#### 2. Password setting

Users can add/ delete the information of users, modify password ,add new user groups.

| System Setting         Basic I           Network Setting         Dev Au           Audio & Video         User L           Record Capture         User L | nformation<br>uthentication<br>Passv<br>ict | TimeSetting       | System Operation        | Update        | UserManage | System Status | System Log | DM Updat | • |  |
|----------------------------------------------------------------------------------------------------|---------------------------------------------|-------------------|-------------------------|---------------|------------|---------------|------------|----------|---|--|
| Network Setting Dev Au<br>Audio & Video<br>Record Capture                                                                                              | uthentication<br>Passv                      | ord Authenticatio |                         |               |            |               |            |          |   |  |
| Audio & Video User L User L                                                                                                    | Passv                                       | ord Authenticatio |                         |               |            |               |            |          |   |  |
| Record Capture                                                                                                    | ist                                         |                   | n: Open Close           |               |            |               |            |          |   |  |
|                                                                                                    |                                             |                   |                         |               |            |               |            |          |   |  |
| Alarm Setting                                                                                                    | er Name: ad                                 | Imin              |                         | Password:     |            |               |            |          |   |  |
| Local Setting                                                                                                    | Group: a                                    | Imin              | Confirm                 | Password:     |            |               |            |          |   |  |
|                                                                                                    |                                             | Add               | Modify                  | Delete        |            |               |            |          |   |  |
|                                                                                                    |                                             | (Tip:The max u    | iser number is 8,User N | lame cann't n | nodify)    |               |            |          |   |  |
|                                                                                                    | Usernar                                     | ne 🛛              | Password                |               | Group      |               |            |          |   |  |
|                                                                                                    | admir                                       |                   |                         |               | admin      |               |            |          |   |  |
|                                                                                                    | operate                                     |                   |                         |               | operator   |               |            |          |   |  |
|                                                                                                    | user                                        |                   |                         |               | user       |               |            |          |   |  |

HD IP IR High-speed Dome Camera User Manual

- Add: input the user name and password, choose the group, click "add", the system will remain "add successfully", and the new users will show on the user list.
- 2. Delete: choose the users can click "delete", the system will remain "delete successfully", and the users will move away from the user list.
- 3. Modify: choose the users, modify the password, click "modify" and system will remain "modify password successfully".

## 4.2.6 System state

Click "system state" and enter the interface below:

| IP Camera       |                   |                  |                               |        |            |               | © P        | 1ayVideo | O PlayBack | <b>[</b> → Logout |
|-----------------|-------------------|------------------|-------------------------------|--------|------------|---------------|------------|----------|------------|-------------------|
| System Setting  | Basic Information | TimeSetting      | System Operation              | Update | UserManage | System Status | System Log | DM Upda  | ite        |                   |
| Network Setting | Interval(s): 5    | 🝸 Auto flush     | Flush                         |        |            |               |            |          |            |                   |
| Audio & Video   | Sequence          |                  | Status Info                   |        |            |               |            |          |            |                   |
|                 | 1 Cpu_Usage       | -CPU-18.76%      |                               |        |            |               |            |          |            |                   |
| Record Capture  | 2 Clock_Info      | CPU-432MHz       |                               |        |            |               |            |          |            |                   |
| Alarm Setting   | 3 Memory_In       | fo=Total-76952KE | , Used-75240KB, Free-<br>0-49 | 1712KB |            |               |            |          |            |                   |
|                 | 5 NysApp Up       | time=0 days 00:1 | 9:29                          |        |            |               |            |          |            |                   |
| Local Setting   | 6 Route_Info      | -Gateway-192.16  | 8.2.1, Iface=eth0             |        |            |               |            |          |            |                   |
|                 | 7 Dns_Server      | -202.96.128.86   |                               |        |            |               |            |          |            |                   |
|                 | 8 Eth_ip=192      | .168.2.234       |                               |        |            |               |            |          |            |                   |
|                 | 9 Video_tink-     | -Total-0         |                               |        |            |               |            |          |            |                   |
|                 |                   |                  |                               |        |            |               |            |          |            |                   |
|                 |                   |                  |                               |        |            |               |            |          |            |                   |
|                 |                   |                  |                               |        |            |               |            |          |            |                   |
|                 |                   |                  |                               |        |            |               |            |          |            |                   |
|                 |                   |                  |                               |        |            |               |            |          |            |                   |
|                 |                   |                  |                               |        |            |               |            |          |            |                   |
|                 |                   |                  |                               |        |            |               |            |          |            |                   |
|                 |                   |                  |                               |        |            |               |            |          |            |                   |
|                 |                   |                  |                               |        |            |               |            |          |            |                   |

HD IP IR High-speed Dome Camera User Manual

Choose the refresh interval or click auto refresh, the machine will auto refresh the system status.

The system status information:

- N.1: CUP using status.
- N.2: clock information of CUP frequency.
- N.3: status of system memory.
- N.4: using time of machine after power on.
- N.5: standing time of system start.
- N.6: the information of system UPNP.
- N.7: ROUTE information.
- N.8: DNS sever information.
- N.9: the number of video stream connected to the machine.

#### 4.2.7 System log

Click system log and enter the interface below:

| IP Camera       |                   |             |                  |                          |                   |                       | © F              | PlayVideo      | O PlayBack | ₽ Logout |
|-----------------|-------------------|-------------|------------------|--------------------------|-------------------|-----------------------|------------------|----------------|------------|----------|
| System Setting  | Basic Information | TimeSetting | System Operation | Update                   | UserManage        | System Status         | System Log       | DM Upda        | ite        |          |
| Network Setting | Log Type: all     | 1           |                  |                          |                   |                       |                  |                |            |          |
| Audio & Video   | Time              | Level       |                  |                          |                   | Event                 |                  |                |            |          |
|                 | Oct 15 15:00:05   | notice      | jco_server[747]: | [jco_pthread             | d_mng.c: 60]      | Thread begin-SysMe    | gSvr, pid-7651   |                |            |          |
| Record Capture  | Oct 15 15:00:05   | notice      | jco_server[747]: | [sys_msg_sv              | r.c: 2229] [g     | etpid():747 pid:765]  |                  |                |            |          |
|                 | Oct 15 15:00:05   | notice      | jco_server[747]: | [jco_time_c              | all.cpp: 30] [    | getpid():747 pid:766  | ] time call main | loop           |            |          |
| Alarm Setting   | Oct 15 15:00:05   | notice      | jco_server[747]: | [longtime_ci             | all_engine.cpp: 3 | 10] [getpid():747     | pid:767] longtin | ne call main l | oop        |          |
| Local Setting   | Oct 15 15:00:06   | notice      | jco_server[747]: | [system_ma               | in.c: 278] loa    | ad driver:/app/vs/    | load normal 43   | 58             |            |          |
| Local Setting   | Oct 15 15:00:08   |             | jco_server[747]: | [delay_exec.             | .c: 610] JCOI     | DelayExec cmd:7       |                  |                |            |          |
|                 | Oct 15 15:00:08   |             | jco_server[747]: | [[co_pthread             | 1_mng.c: 60]      | Thread begin=delay    | execute, pid-8   | 30!            |            |          |
|                 | Oct 15 15:00:08   |             | jco_server[747]: | [delay_exec.             | .c: 567] [get     | pid():747 pid:830] di | alay exec loop   |                |            |          |
|                 | Oct 15 15:00:08   |             | jco_server[747]: | [delay_exec.             | .c: 174] delay    | execute cmd-7 set     | routel           |                |            |          |
|                 | Oct 15 15:00:08   |             | jco_server[747]: | [JPtzService             | .cpp: 2727] I     | NEW PTZ               |                  |                |            |          |
|                 |                   |             | Previous 1       | <ul> <li>Next</li> </ul> |                   |                       |                  |                |            |          |
|                 |                   |             |                  |                          |                   |                       |                  |                |            |          |
|                 |                   |             |                  |                          |                   |                       |                  |                |            |          |
|                 |                   |             |                  |                          |                   |                       |                  |                |            |          |
|                 |                   |             |                  |                          |                   |                       |                  |                |            |          |
|                 |                   |             |                  |                          |                   |                       |                  |                |            |          |
|                 |                   |             |                  |                          |                   |                       |                  |                |            |          |
|                 |                   |             |                  |                          |                   |                       |                  |                |            |          |

Choose the log type, and users can look into the system log.

Choose the page number, and users can look into the system log.

## 4.2.8 SCM update

Click "SCM update" and enter the interface below:

| IP Camera       |                   |              |                  |        |            |               |        |          | O PlayBack | <b>E</b> + Logout |
|-----------------|-------------------|--------------|------------------|--------|------------|---------------|--------|----------|------------|-------------------|
| System Setting  | Basic Information | TimeSetting  | System Operation | Update | UserManage | System Status | System | Log DM U | odate      |                   |
| Network Setting | Ball Version :    | D72VER2.01T1 |                  |        |            |               |        |          |            |                   |
| Audio & Video   | Camera Version :  |              |                  |        |            |               |        |          |            |                   |
| Record Capture  | File Path:        |              |                  | 测范     | Confirm    |               |        |          |            |                   |
| Alarm Setting   |                   |              |                  |        |            |               |        |          |            |                   |
| Local Setting   |                   |              |                  |        |            |               |        |          |            |                   |
|                 |                   |              |                  |        |            |               |        |          |            |                   |
|                 |                   |              |                  |        |            |               |        |          |            |                   |
|                 |                   |              |                  |        |            |               |        |          |            |                   |
|                 |                   |              |                  |        |            |               |        |          |            |                   |
|                 |                   |              |                  |        |            |               |        |          |            |                   |
|                 |                   |              |                  |        |            |               |        |          |            |                   |
|                 |                   |              |                  |        |            |               |        |          |            |                   |

Click"浏览" and choose the SCM and camera program, click confirm. Do not cut off the power supply and do not have any operation when upgrading.

# 4.3 Network setting

In this part, users can set the information like: Ethernet setting, DNS setting, FTP setting, mail server setting.

# 4.3.1 Ethernet

Click "Ethernet" and enter the interface below. Users can set the details.

| IP Camera       |            |              |            |           |               |                   |          |  | O PlayBack | E+ Logout |
|-----------------|------------|--------------|------------|-----------|---------------|-------------------|----------|--|------------|-----------|
| System Setting  | Ethnet     | PPPOE        | DDNS       | Port      | Email Setting | FTPClient Setting | NetCheck |  |            |           |
| Network Setting | DNS Parar  | neter Settin | e          |           |               |                   |          |  |            |           |
| Audio & Video   |            | DNS Address  | 202 .      | 96 . 128  | . 86          |                   |          |  |            |           |
| Record Capture  | Ethernet ' | Settine      |            |           |               |                   |          |  |            |           |
| Alarm Setting   |            |              | 403        |           |               |                   |          |  |            |           |
| Local Setting   |            | IP Address   | . 192 .    | 100 . Z   | . 234         |                   |          |  |            |           |
|                 |            | Subnet Mask  | : 255      | 255 . 255 | . 0           |                   |          |  |            |           |
|                 |            | Gateway      | : 192 . 1  | 168.2     | . 1           |                   |          |  |            |           |
|                 |            | MAC Address  | : 00:66:68 | :81:18:8  | 5             |                   |          |  |            |           |
|                 | DHCP Set   | ting         |            |           |               |                   |          |  |            |           |
|                 |            | Enable DHCP  | ": • ON •  | OFF       |               |                   |          |  |            |           |
|                 |            |              | Sa         | ve        |               |                   |          |  |            |           |
|                 |            |              |            |           |               |                   |          |  |            |           |

Users can set the network data, including DNS address, IP address, sub net mask, gateway.

MAC address is the physical address which can not be modified.

DHCP Setting: choose "on" and the machine will get the network data automatically from local network. This need to support by DHCP server, please conform to the network administrator.

# **4.3.2 PPPOE**

| IP Camera       |        |            |          |      |               |                   |          | PlayBack | E+ Logout |
|-----------------|--------|------------|----------|------|---------------|-------------------|----------|----------|-----------|
| System Setting  | Ethnet | PPPOE      | DDNS     | Port | Email Setting | FTPClient Setting | NetCheck |          |           |
| Network Setting |        | Switch     | : • ON   | OFF  |               |                   |          |          |           |
| Audio & Video   |        | Card Selec | ETH      |      | ¥             |                   |          |          |           |
| Record Capture  |        | Username   | enony    | nous |               |                   |          |          |           |
| Alarm Setting   |        | Password   |          |      |               |                   |          |          |           |
| Local Setting   |        | Statu      | : Linked |      |               |                   |          |          |           |
|                 |        |            | Flush    | Sav  |               |                   |          |          |           |
|                 |        |            |          |      |               |                   |          |          |           |
|                 |        |            |          |      |               |                   |          |          |           |
|                 |        |            |          |      |               |                   |          |          |           |
|                 |        |            |          |      |               |                   |          |          |           |
|                 |        |            |          |      |               |                   |          |          |           |
|                 |        |            |          |      |               |                   |          |          |           |

Click "PPPOE" and enter the interface below:

When setting auto dialing, users need to turn on the switch, choose the type of gateway, input the user name and password, then click "save".

# 4.3.3 DDNS setting

Click "DDNS" and enter the interface below:

| IP Camera       |        |             |          |      |               |                   |          |  | O PlayBack | E+ Logout |
|-----------------|--------|-------------|----------|------|---------------|-------------------|----------|--|------------|-----------|
| System Setting  | Ethnet | PPPOE       | DDNS     | Port | Email Setting | FTPClient Setting | NetCheck |  |            |           |
| Network Setting |        | Switch      | : • ON 1 | OFF  |               |                   |          |  |            |           |
| Audio & Video   |        | Card Select |          |      | ×             |                   |          |  |            |           |
| Record Capture  |        | Username    | : anony  | nous |               |                   |          |  |            |           |
| Alarm Setting   |        | Password    |          |      |               |                   |          |  |            |           |
| Local Setting   |        | Status      | : Linked |      |               |                   |          |  |            |           |
|                 |        |             | Flush    | Saw  | e             |                   |          |  |            |           |
|                 |        |             |          |      |               |                   |          |  |            |           |
|                 |        |             |          |      |               |                   |          |  |            |           |
|                 |        |             |          |      |               |                   |          |  |            |           |
|                 |        |             |          |      |               |                   |          |  |            |           |
|                 |        |             |          |      |               |                   |          |  |            |           |
|                 |        |             |          |      |               |                   |          |  |            |           |

HD IP IR High-speed Dome Camera User Manual

DDNS can map the dynamic IP address to a fixed domain name.

Users need to turn off the switch when setting DDNS.

Choose the DDNS service provider: 3322/org/9299.org. Input DDNS user name and password, and click "save".

### 4.3.4 Net port

Click "port" and enter the interface below:

| IP Camera       |        |             |        |      |               |                   |          | PlayVideo | PlayBack | E+ Logout |
|-----------------|--------|-------------|--------|------|---------------|-------------------|----------|-----------|----------|-----------|
| System Setting  | Ethnet | PPPOE       | DDNS   | Port | Email Setting | FTPClient Setting | NetCheck |           |          |           |
| Network Setting |        | Http Port   | t: 80  |      | Enable UP     | NP: 🔳             |          |           |          |           |
| Audio & Video   |        | Ftp Port    | : 21   |      | Enable UP     | NP: 🗖             |          |           |          |           |
| Record Capture  |        | Rtsp Port   | : 554  |      | Enable UP     | NP: 🗖             |          |           |          |           |
| Alarm Setting   |        | Speak Port  | 8004   |      | Enable UP     | NP: 🗖             |          |           |          |           |
| Local Setting   |        | Update Port | : 8006 |      | Enable UP     | NP: 🗖             |          |           |          |           |
|                 |        |             | Sa     | ve   |               |                   |          |           |          |           |
|                 |        |             |        |      |               |                   |          |           |          |           |
|                 |        |             |        |      |               |                   |          |           |          |           |
|                 |        |             |        |      |               |                   |          |           |          |           |
|                 |        |             |        |      |               |                   |          |           |          |           |
|                 |        |             |        |      |               |                   |          |           |          |           |
|                 |        |             |        |      |               |                   |          |           |          |           |

- 1. WEB port: used for logging in the interface of IE.
- 2、 FTP port: used for FTP uploading and downloading.
- 3、 RTSP port: real time video stream to transport video.
- 4. Talk back port: used for talk back.
- 5. Update port: used for program updating.
- 6. UPNP switch: auto mapping for port.(need to supported by router).

## 4.3.5 Email setting

Click "email setting" and enter the interface below:

| IP Camera       |        |          |        |          |               |                   |          | PlayBack | E+ Logout |
|-----------------|--------|----------|--------|----------|---------------|-------------------|----------|----------|-----------|
| System Setting  | Ethnet | PPPOE    | DDNS   | Port     | Email Setting | FTPClient Setting | NetCheck |          |           |
| Network Setting |        | Server   | : smtp | .163.com |               |                   |          |          |           |
| Audio & Video   |        | UserName | : anon | mous     |               |                   |          |          |           |
| Record Capture  |        | Password | ••••   | •••••    |               |                   |          |          |           |
| Alarm Setting   |        | ToAdd    | : anon | /mous@16 | 3.com         |                   |          |          |           |
| Local Setting   |        |          | s      | we       |               |                   |          |          |           |
|                 |        |          |        |          |               |                   |          |          |           |
|                 |        |          |        |          |               |                   |          |          |           |
|                 |        |          |        |          |               |                   |          |          |           |
|                 |        |          |        |          |               |                   |          |          |           |
|                 |        |          |        |          |               |                   |          |          |           |
|                 |        |          |        |          |               |                   |          |          |           |
|                 |        |          |        |          |               |                   |          |          |           |
|                 |        |          |        |          |               |                   |          |          |           |

Email data: set the data of email server, user name and password.

## 4.3.6 FTP setting

Click "FTP client setting" and enter the interface below:

| System Satting     Ethnet     PPPOE     DDK     Port     Enall Setting     PErCloant Setting     NetCheck       Audio & Video     Severet     Fig.163.com     Image: Comparison of the comparison of the compar | Camera          |        |          |          |        |               |                   |          | PlayVideo | PlayBack | E+ Logo |
|----------------------------------------------------------------------------------------------------|-----------------|--------|----------|----------|--------|---------------|-------------------|----------|-----------|----------|---------|
| Network Setting                                                                                                    | System Setting  | Ethnet | PPPOE    | DDNS     | Port   | Email Setting | FTPClient Setting | NetCheck |           |          |         |
| Audio & Video Userhame: sinorymotu: Record Capture Aum Setting Local Setting Save                                                                                                    | Network Setting |        | Server   | : ftp.16 | i3.com |               |                   |          |           |          |         |
| Record Capture Alam Setting Local Setting Save                                                                                                    | Audio & Video   |        | UserName | : anony  | mous   |               |                   |          |           |          |         |
| Alam Setting Local Setting Seve                                                                                                    | Record Capture  |        | Password | ••••     | ••••   |               |                   |          |           |          |         |
| Local Setting Save                                                                                                    | Alarm Setting   |        | Path     | : /      |        |               |                   |          |           |          |         |
|                                                                                                    | Local Setting   |        |          | 5        | 10     |               |                   |          |           |          |         |
|                                                                                                    |                 |        |          |          |        |               |                   |          |           |          |         |
|                                                                                                    |                 |        |          |          |        |               |                   |          |           |          |         |
|                                                                                                    |                 |        |          |          |        |               |                   |          |           |          |         |
|                                                                                                    |                 |        |          |          |        |               |                   |          |           |          |         |
|                                                                                                    |                 |        |          |          |        |               |                   |          |           |          |         |
|                                                                                                    |                 |        |          |          |        |               |                   |          |           |          |         |
|                                                                                                    |                 |        |          |          |        |               |                   |          |           |          |         |

HD IP IR High-speed Dome Camera User Manual

**FTP data:** input server name, user name, password, FTP path and type

of uploading, click "save".

## 4.3.7 Network setting

Click network setting and enter the interface below. Users can test the present network status.

| IP Camera       |                    |             |                 |                   |          | O PlayBack | E+ Logout                             |
|-----------------|--------------------|-------------|-----------------|-------------------|----------|------------|---------------------------------------|
| System Setting  | Ethnet PPPOE       | DDNS Por    | t Email Setting | FTPClient Setting | NetCheck |            | i i i i i i i i i i i i i i i i i i i |
| Network Setting | Netcheck parameter | Setting     |                 |                   |          |            |                                       |
| Audio & Video   | Ping destinatio    | 192.168.1.2 | 11              |                   |          |            |                                       |
| Record Capture  | Ping packet coun   | t: 4        | (1-20)          |                   |          |            |                                       |
| Alarm Setting   | Ping packet siz    | r: 16       | (8~1472)        |                   |          |            |                                       |
| Local Setting   |                    | send        |                 |                   |          |            |                                       |
|                 | Check Result       |             |                 |                   |          |            | I =                                   |
|                 |                    |             |                 |                   |          |            |                                       |
|                 |                    |             |                 |                   |          |            |                                       |
|                 |                    |             |                 |                   |          |            |                                       |
|                 |                    |             |                 |                   |          |            |                                       |
|                 |                    |             |                 |                   |          |            |                                       |
|                 |                    |             |                 |                   |          |            |                                       |
|                 |                    |             |                 |                   |          |            |                                       |

IP diagnostic parameters setting:

IP address or domain name: input the address of testing server. Such as 192.168.5.155.

Number of Ping package: input the number data package during testing.

Input of every package.

Check result: input the right parameters and click "send", the diagnostic parameters will show after a few seconds.

| IP Camera       |                                                                                                    |                                                                                                    |                                                                                                    |                                                                                                    |                                                                                                    |                                      |          |  | o 🕑 PlayBack | ₽ Logout |
|-----------------|----------------------------------------------------------------------------------------------------|----------------------------------------------------------------------------------------------------|----------------------------------------------------------------------------------------------------|----------------------------------------------------------------------------------------------------|----------------------------------------------------------------------------------------------------|--------------------------------------|----------|--|--------------|----------|
| System Setting  | Ethnet P                                                                                            | PPOE                                                                                                    | DDNS                                                                                                    | Port                                                                                                    | Email Setting                                                                                              | FTPClient Setting                    | NetCheck |  |              |          |
| Network Setting | Netcheck par                                                                                        | rameter !                                                                                                 | Setting                                                                                                    |                                                                                                    |                                                                                                    |                                      |          |  |              |          |
| Audio & Video   | Ping des                                                                                            | stination:                                                                                                | 192.1                                                                                                    | 68.2.155                                                                                                    |                                                                                                    |                                      |          |  |              |          |
| Record Capture  | Ping pack                                                                                           | et count:                                                                                                 | 4                                                                                                    |                                                                                                    |                                                                                                    |                                      |          |  |              |          |
| Alarm Setting   | Ping pac                                                                                            | cket size:                                                                                                | 16                                                                                                    |                                                                                                    | (8~1472)                                                                                                   |                                      |          |  |              |          |
| Local Setting   |                                                                                                    |                                                                                                    | sen                                                                                                    | đ                                                                                                    |                                                                                                    |                                      |          |  |              |          |
|                 | Check Result                                                                                        |                                                                                                    |                                                                                                    |                                                                                                    |                                                                                                    |                                      |          |  |              |          |
|                 | P<br>24 bytes fr<br>16 bytes fr<br>16 bytes fr<br>16 bytes fr<br>192.10<br>4 packets<br>ping time f | PING 192.<br>rom 192.<br>rom 192.<br>rom 192.<br>rom 192.<br>rom 192.<br>68.2.155<br>transmit<br>min/avg. | 168.2.155<br>168.2.155<br>168.2.155<br>168.2.155<br>168.2.155<br>168.2.155<br>168.2.155<br>168.2.155<br>168.2.155<br>168.2.155 | 5 16 bytes<br>i: icmp_se<br>i: icmp_se<br>i: icmp_se<br>i: icmp_se<br>i: icmp_se<br>stics<br>ket loss<br>4/1.5/4.0 | : of data.<br>:q=0 ttl=64 time=4<br>:q=0 ttl=64 time=0<br>:q=0 ttl=64 time=0<br>:q=0 ttl=64 time=0<br>0 ms | 1.0 ms<br>0.4 ms<br>0.8 ms<br>0.6 ms |          |  |              |          |

# 4.4 Audio and video

#### 4.4.1 Video channel

Click "video channel" and enter the interface below:

| IP Camera       |                          |                 |                      |                      |             | © PlayVideo | O PlayBack | E+ Logout |
|-----------------|--------------------------|-----------------|----------------------|----------------------|-------------|-------------|------------|-----------|
| System Setting  | Video Channel Video Para | meter AudioS    | Set ExtConfiguration |                      |             |             |            |           |
| Network Setting | Ma                       | Sla             | Slave Stream         |                      |             |             |            |           |
| Audio & Video   | Master Stream Enable:    | O ON O OFF      |                      | Slave Stream Enable: | © ON ● C    | NFF         |            |           |
| Record Capture  | Resolution :             | 720P            |                      | Resolution :         | CIF         |             |            |           |
| Alarm Setting   | FrameRate:               | 25              |                      | FrameRate:           | 15          |             |            |           |
| Local Setting   | BPS:                     | 4096            | (96~8192)            | BPS:                 | 512         | (32~2048    |            |           |
|                 | Interval:                | 25              |                      | Interval:            | 15          |             |            |           |
|                 | BPSControl:              | CBR             |                      | BPSControl:          | CBR         |             |            |           |
|                 | CodeModel:               | Quality first - |                      | CodeModel:           | Quality fir | st          |            |           |
|                 | Compress:                | H264 -          |                      | Compress:            | H264        | Ψ.          |            |           |
|                 |                          |                 | Save                 |                      |             |             |            |           |
|                 |                          |                 |                      |                      |             |             |            |           |
|                 |                          |                 |                      |                      |             |             |            |           |
|                 |                          |                 |                      |                      |             |             |            |           |

Users can choose different video path according to different type of network.

HD IP high speed dome camera support dual code stream output. Main code stream of 720P supports: 720P/ D1. Sub code stream supports: D1, CIF, and QCIF. Main code stream of 1080P supports: 1080P /720P/D1. Sub code stream supports: D1/ CIF/ QCIF. Users can open or close the two code stream, and set the relative data. There are 3 mode of video play: smooth, middle, real time. The type of connection can choose TCP or UCP.

#### 4.4.2 Video parameter

Click "video parameter" and enter the interface below. Users can set the basic subtitle, extend subtitle, video mirror.

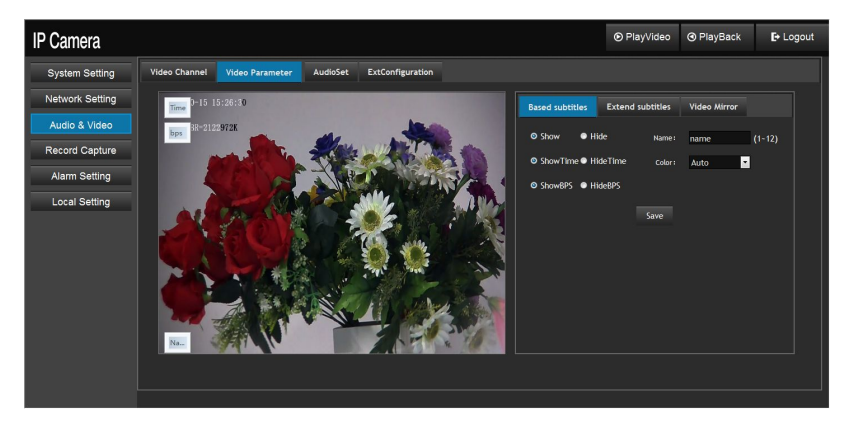

## 1 basic subtitle

In this interface, users can set the information of name, time and code rate.

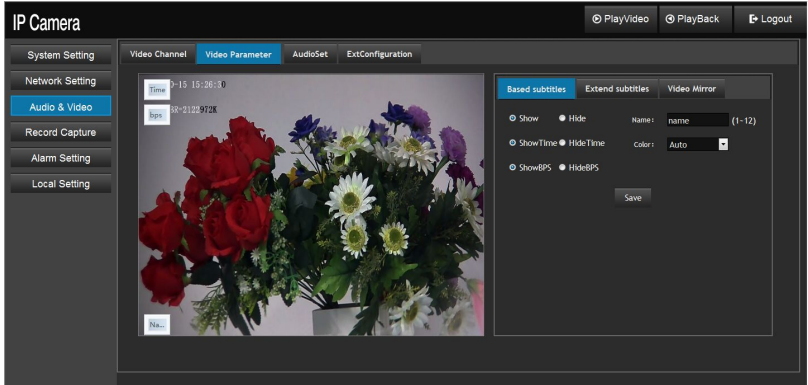

users can choose the information to show or hidden. Include : title, time, code rate.

If users want to show the title, fix the information and click "save".

Attention: the title no more than 12 characters.

The color of character can be set from: white/ black/ auto.

# 2、Extend subtitle

There are 5 extend subtitles for users to set.

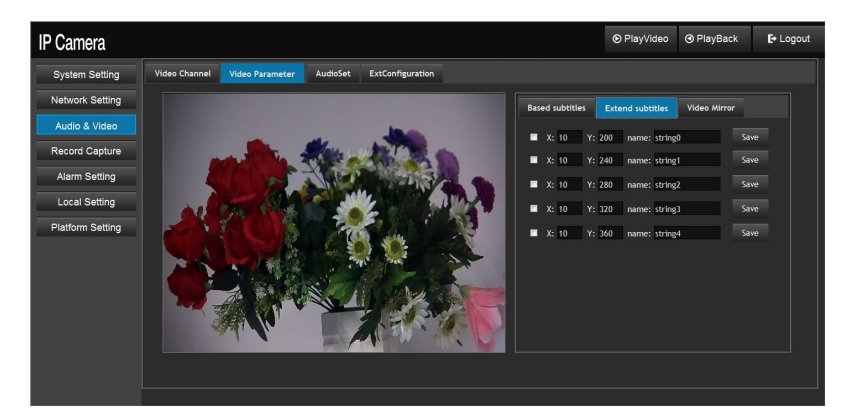

Click extend subtitle;

Set the X coordinate and Y coordinate of subtitle;

Set the subtitle information;

Clicks "save".

The extend subtitle will show like the picture below:

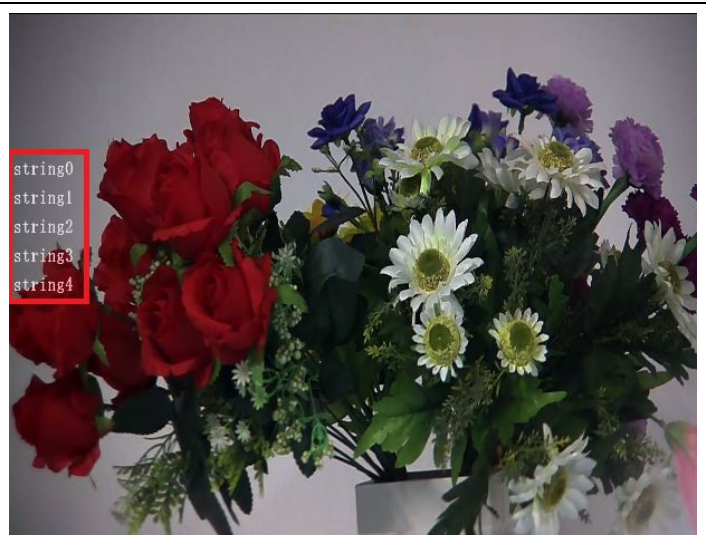

The letter in the red box is the extend subtitle.

# 3、 video mirror

Click the video mirror and enter the interface like the picture below:

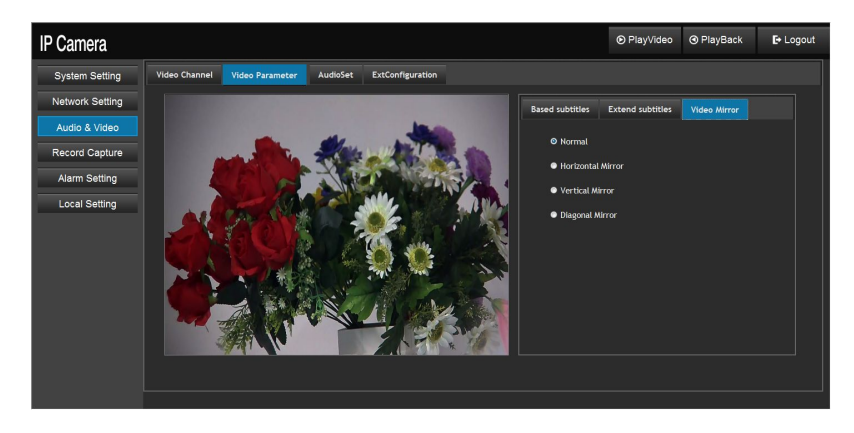

Users can set the video mirror in 3 modes: horizontal/ vertical/ diagonal.

## 4.4.3 Video setting

Click "audio set, users can set the volume of audio input /audio output.

| IP Camera       |               |                      |       |                  |  | PlayBack | E+ Logout |
|-----------------|---------------|----------------------|-------|------------------|--|----------|-----------|
| System Setting  | Video Channel | Video Parameter      |       | ExtConfiguration |  |          |           |
| Network Setting | Audio-        | input Switch: • ON • |       |                  |  |          |           |
| Audio & Video   | Audio Inpu    | t Code Type: G711    | ÷     |                  |  |          |           |
| Record Capture  |               | BPS: 5.9K            | ≚ bps |                  |  |          |           |
| Alarm Setting   | Audio Ir      | nput Volume: 50      |       |                  |  |          |           |
| Local Setting   | Audio Ou      | tput Volume: 50      |       |                  |  |          |           |
|                 |               | Default Save         |       |                  |  |          |           |
|                 |               |                      |       |                  |  |          |           |
|                 |               |                      |       |                  |  |          |           |
|                 |               |                      |       |                  |  |          |           |
|                 |               |                      |       |                  |  |          |           |
|                 |               |                      |       |                  |  |          |           |
|                 |               |                      |       |                  |  |          |           |

After setting all the information, click "save".

If users want to recover to factory default, click "default".

## 4.4.5 Extend setting

Click "extends setting" and enter the interface below:

HD IP IR High-speed Dome Camera User Manual

| IP Camera       |                                                                  | O PlayBack | E+ Logout |
|-----------------|------------------------------------------------------------------|------------|-----------|
| System Setting  | Video Channel Video Parameter AudioSet ExtConfiguration          |            |           |
| Network Setting | BNC Setting                                                      |            |           |
| Audio & Video   | BNC: ON O OFF Save                                               |            |           |
| Record Capture  | (Open the BNC function leads to the drop of system performance!) |            |           |
| Alarm Setting   | Encoding Settings                                                |            |           |
| Local Setting   | Code size: D1 💌 Code Profile: HIGH 💌 Code level: 40 💌 Save       |            |           |

In this part, users can choose code size, code profile, code level, and click "save". Users also can choose to open or close BNC

## 4.5 Vedio capture

In this interface, users can set the information of front end & remote recording.

#### 4.5.1 Front end record

Attention: this function can only be achieved when remote recording or

there is TF card in dome.

#### 1. Timing record setting

Users can set the auto recording time in time setting schedule.

Use the mouse to choose the time area, the color of chosen is orange.

Attention: if click "Sat" (or Mon, Tues, etc.), the whole day will be chosen and become orange. If click "all", the whole week will be chosen and become black.

After choosing the time, clicks "save".
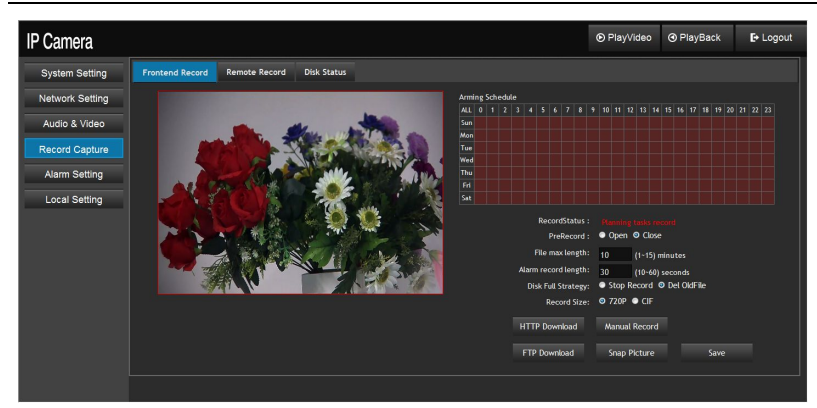

HD IP IR High-speed Dome Camera User Manual

## 2. Video manage

Set the max. Recording time. The front end recording time is from 1 minute to 15 minutes. And set the dick full strategy (stop recording or delete old file.)

Set the length of alarm recording. There are 5 types of alarm auto recording:1080P/ 720P/ D1/ CIF/ QCIF. Users can choose the suitable type according to main code stream and sub code stream.

Strategy for reserve disk space:

- a. Min. space:50M; max. Space: 5G, default space:\*2%.
- b. Support multi type of recorder at the same time (e.g. Samba, TF card), only when one recorder is full and turn to another to storage.
- c. The machine will stop recording or delete old file only when all the storage space is full.

Only when the front end space is bigger than reserve space, the camera will operate front end recording.

Click "start record" and the status of recording is "manual record", system start record. Click "stop record" to stop recording.

When set timing recording, system will record automatically. This status is "timing record."

When the portable storage device is connected to the machine, users can download it from PC. There are two modes:

HTTP download: users an use the mode of HTTP to download the file to local disk.

FTP download: users can use the mode of HTTP FTP to download the file to local disk.

Download: users can use the way of FTP to download the file to local disk.

Click: "snap picture", users can save the present picture local dick..

#### 4.5.2 Remote record

Click "remote record" and enter the interface below:

| IP Camera       |                 |                    |             |     |                 | ● PlayVideo    | O PlayBack | E+ Logout |
|-----------------|-----------------|--------------------|-------------|-----|-----------------|----------------|------------|-----------|
| System Setting  | Frontend Record | Remote Record      | Disk Status |     |                 |                |            |           |
| Network Setting |                 |                    |             | SAN | NBA             |                |            |           |
| Audio & Video   | Remote Sw       | itch : 🔹 Enable    | O Disable   |     | Remote Switch : | Enable         | Disable    |           |
| Record Capture  | Usern           | ame : anonymous    |             |     | Username :      | Administrator  |            |           |
| Alarm Setting   | Passv           | eeeeeeee : brov    |             |     | Password :      | •••••          |            |           |
| Local Setting   | Remote I        | Path : 1.2.3.4:/tm | P           |     | Remote Path :   | //192.168.2.15 | i/move     |           |
|                 |                 | Sav                | 2           |     |                 | Save           |            |           |
|                 |                 |                    |             |     |                 |                |            |           |
|                 |                 |                    |             |     |                 |                |            |           |
|                 |                 |                    |             |     |                 |                |            |           |
|                 |                 |                    |             |     |                 |                |            |           |
|                 |                 |                    |             |     |                 |                |            |           |

This function supports users use storage device in network as a front end device.

## 1. NFS setting (not support at present)

Switch of remote record: open or close the function o f NFS remote recording.

Remote path: input the address of NFS.

User name: input the user name of NFS.

Password: input the password of NFS remote recording.

#### 2. SAMBA setting

Remote recording switch: open or close the SAMBA remote recording function.

Remote path: input the address of SAMBA.

User name: input SAMBA address.

Password: input he SAMBA remote recording password.

#### 4.5.3 Disk status

Click disk status and enter the interface below:

| IP Camera       |                 |             |                 |           |            |        | PlayBack | E+ Logout |
|-----------------|-----------------|-------------|-----------------|-----------|------------|--------|----------|-----------|
| System Setting  | Frontend Record | Remote Reci | ord Disk Status |           |            |        |          |           |
| Network Setting | Interval(s): 5  |             | AutoRefresh     | Refresh   |            |        |          |           |
| Audio & Video   |                 |             |                 |           |            |        |          |           |
|                 | parition        | total       | have-used       | remaining | have-used% | format |          |           |
| Record Capture  | samba           | 500MB       | 88MB            | 412MB     | 17.60      |        |          |           |
|                 |                 |             |                 |           |            |        |          |           |
| Alarm Setting   |                 |             |                 |           |            |        |          |           |
| 1               |                 |             |                 |           |            |        |          |           |
| Local Setting   |                 |             |                 |           |            |        |          |           |
|                 |                 |             |                 |           |            |        |          |           |
|                 |                 |             |                 |           |            |        |          |           |
|                 |                 |             |                 |           |            |        |          |           |
|                 |                 |             |                 |           |            |        |          |           |
|                 |                 |             |                 |           |            |        |          |           |
|                 |                 |             |                 |           |            |        |          |           |
|                 |                 |             |                 |           |            |        |          |           |
|                 |                 |             |                 |           |            |        |          |           |
|                 |                 |             |                 |           |            |        |          |           |
|                 |                 |             |                 |           |            |        |          |           |
|                 |                 |             |                 |           |            |        |          |           |
|                 |                 |             |                 |           |            |        |          |           |
|                 |                 |             |                 |           |            |        |          |           |
|                 |                 |             |                 |           |            |        |          |           |

If use TF card, the information of it can be show in this part. Include dick area, total space, the used space, the remaining, and the percent of used space.

"Format" is used for formatting the storage space of the device.

## 4.6Alarm setting

In the interface of alarm, users can set the detail alarm information

#### of front end device.

#### 4.6.1 alarm setting

Click "motion detection", and enter the interface below:

| IP Camera       |                                       |            |          |                    |             |                         |             |           | © PI       | ayVideo     | O PlayBack      |         | E+ Logout |
|-----------------|---------------------------------------|------------|----------|--------------------|-------------|-------------------------|-------------|-----------|------------|-------------|-----------------|---------|-----------|
| System Setting  | Motion Detection                      | Video Loss | LinkAttr | Alarm Linkage      |             |                         |             |           |            |             |                 |         |           |
| Network Setting |                                       |            |          |                    | Armin       | g Schedule              |             |           |            |             |                 |         |           |
| Audio & Video   |                                       | _          |          | Jaco .             | Sun         |                         | • 5 6 7     | 8 7       | 10 11 12   | 13 14 15 1  | 5 17 18 19 20 2 | 1 22 23 |           |
| Record Capture  |                                       | Chine 2    |          |                    | Mon<br>Tue  |                         |             |           |            |             |                 |         |           |
| Alarm Setting   |                                       | 100        |          | Contraction of the | Thu         |                         |             |           |            |             |                 |         |           |
| Local Setting   | 12                                    | S A P      |          |                    | Sat         |                         |             |           |            |             |                 |         |           |
|                 |                                       |            |          |                    |             | Enable Motion Detection |             |           |            |             |                 |         |           |
|                 |                                       |            |          | Sen                | isitivity 🗆 |                         |             | -         |            |             | 50              |         |           |
|                 |                                       |            |          |                    | Select      |                         |             | Save      |            | Delete      |                 |         |           |
|                 | 1 1 1 1 1 1 1 1 1 1 1 1 1 1 1 1 1 1 1 |            | <u>A</u> | NF NO              |             | (Choosing a r           | motion dete | ecting, p | lease hold | down Ctrl a | nd drag the mou | se.)    |           |
|                 |                                       |            |          |                    |             |                         |             |           |            |             |                 |         |           |
|                 |                                       |            |          |                    |             |                         |             |           |            |             |                 |         |           |
|                 |                                       |            |          |                    |             |                         |             |           |            |             |                 |         |           |
|                 |                                       |            |          |                    |             |                         |             |           |            |             |                 |         |           |

Motion detection data: users need to click "enable motion detection", and set the sensitivity data. The range of sensitivity is  $1 \sim 100$ .(The bigger the more sensitive). Then, choose the alarm time schedule: click "select", push "Ctrl" and use mouse to select the time area. Click "show" and the detection area of time will show, choose "delete", the time area will be deleted.

Move detection time schedule: set the time schedule of front end device. This can be linked to front end device. (Include front end device recording, send email, FTP upload).

#### Attention:

- When selected San (Mon/Tues/Wens/Thur/Fri/Sat), the color will be black.
- Click "all", all the color will be orange.

Clicks "save".

| IP Camera       |                                                    |                                    |                     | O PlayBack         | E+ Logout |
|-----------------|----------------------------------------------------|------------------------------------|---------------------|--------------------|-----------|
| System Setting  | Motion Detection Video Loss LinkAttr Alarm Linkage |                                    |                     |                    |           |
| Network Setting |                                                    | Arming Schedule                    |                     |                    |           |
| Audio & Video   |                                                    | ALL 0 1 2 3 4 5 6 7 8 9 10<br>Sun  | 11 12 13 14 15 1    | 6 1/ 18 19 20 21 2 | 1 23      |
| Record Capture  |                                                    |                                    |                     |                    |           |
| Alarm Setting   |                                                    | Thu                                |                     |                    |           |
| Local Setting   |                                                    |                                    |                     |                    |           |
|                 |                                                    | Enable Motion Detection            |                     |                    |           |
|                 |                                                    | Sensitivity                        |                     |                    |           |
|                 |                                                    | Select 5                           | ave                 | Delete             |           |
|                 |                                                    | (Choosing a motion detecting, plea | se hold down Ctrl a | nd drag the mouse. |           |
|                 |                                                    |                                    |                     |                    |           |
|                 |                                                    |                                    |                     |                    |           |
|                 |                                                    |                                    |                     |                    |           |

## 4.6.2 Video loss

Click "video loss" and enter the interface below:

| IP Camera       |                  |                      |                                  |  |
|-----------------|------------------|----------------------|----------------------------------|--|
| System Setting  | Motion Detection | Video Loss LinkAttr  | Alarm Linkage                    |  |
| Network Setting | Enable: 🗖        |                      |                                  |  |
| Audio & Video   | Arming Schedule  | 4 5 6 7 8 9 10 11 12 | 12 14 15 16 17 18 19 20 21 22 23 |  |
| Record Capture  | Sun              |                      |                                  |  |
| Alarm Setting   | Tue              |                      |                                  |  |
| Local Setting   | Thu              |                      |                                  |  |
|                 |                  |                      |                                  |  |
|                 |                  |                      | ave                              |  |
|                 |                  |                      |                                  |  |
|                 |                  |                      |                                  |  |
|                 |                  |                      |                                  |  |
|                 |                  |                      |                                  |  |
|                 |                  |                      |                                  |  |

Sensitivity of video loss: click "enable" and set the sensitivity data.(  $1 \sim 100$ ,the bigger the data is ,the more sensitive

Video loss alarm schedule: set the time schedule, it can be linked to alarm when video is lost in front end device. (Include front end recording, send email, FTP upload).

## Attention:

- When selected San(Mon/Tues/Wens/Thur/Fri/Sat), the color will be black.
- Click "all", all the color will be orange.

Click "save" and the interface is below:

| IP Camera       |                   |      |            |                   |                |  | PlayVideo | O PlayBack | E+ Logout |
|-----------------|-------------------|------|------------|-------------------|----------------|--|-----------|------------|-----------|
| System Setting  | Motion Detection  |      | LinkAttr   | Alarm Linkage     |                |  |           |            |           |
| Network Setting | Enable: 🗹         |      |            |                   |                |  |           |            |           |
| Audio & Video   | Arming Schedule   | 5678 | 9 10 11 12 | 13 14 15 16 17 18 | 19 20 21 22 23 |  |           |            |           |
| Record Capture  | Sun               |      |            |                   |                |  |           |            |           |
| Alarm Setting   | Tue<br>Wed        |      |            |                   |                |  |           |            |           |
| Local Setting   | Thu<br>Fri<br>Sat |      |            |                   |                |  |           |            |           |
|                 |                   |      |            | Save              |                |  |           |            |           |
|                 |                   |      |            |                   |                |  |           |            |           |
|                 |                   |      |            |                   |                |  |           |            |           |
|                 |                   |      |            |                   |                |  |           |            |           |
|                 |                   |      |            |                   |                |  |           |            |           |

## 4.6.3 Link attr

Click :kink attr" and enter the interface below:

| IP Camera       |                      |              | © F      | PlayVideo  | ④ PlayBack | <b>E</b> + Logout |
|-----------------|----------------------|--------------|----------|------------|------------|-------------------|
| System Setting  | Motion Detection     | Video Loss   | LinkAttr | Alarm Link | age        |                   |
| Network Setting | Alarm Center Paramet | ter          |          |            |            |                   |
| Audio & Video   | Center Address:      | 192.168.1.66 |          |            |            |                   |
| Record Capture  | Center Port:         | 8003         | (1~6553  | 5)         |            |                   |
| Alarm Setting   | AlarmOut Parameter   |              |          |            |            |                   |
| Local Setting   | AO1 Cur Status:      | ON ● OFF     |          |            |            |                   |
|                 | AO2 Cur Status:      | ☉ ON ● OFF   |          |            |            |                   |
|                 | AO1 Alarm Status:    | ON OFF       |          |            |            |                   |
|                 | AO2 Alarm Status:    | ON OFF       |          |            |            |                   |
|                 | Holdtime(S)          | : 10         | (1~3600  | 0)         |            |                   |
|                 |                      | Save         |          |            |            |                   |

HD IP IR High-speed Dome Camera User Manual

Alarm center parameter: input the center address and center port, click Alarm output data": set the information of present output status and alarm status. Users can set the holding time o f alarms. Clicks "save" after setting the data.

## 4.6.4 Alarm linkage

Click "alarm linkage" and enter the interface below:

| IP Camera       |                   |             |              |                     |              |        |         | ⊙ Play\   | /ideo 🞯 P | PlayBack | E+ Logout |
|-----------------|-------------------|-------------|--------------|---------------------|--------------|--------|---------|-----------|-----------|----------|-----------|
| System Setting  | Motion Detection  | Video Loss  | LinkAttr     | Alarm Linkage       |              |        |         |           |           |          |           |
| Network Setting | Alarm Interval: 5 |             | 36000 Second |                     |              |        |         |           |           |          |           |
| Audio & Video   | FTPSend O Picture | e 🗢 Video   |              |                     |              |        |         |           |           |          |           |
|                 |                   | AlarmCenter | Email        | AlarmOut1           | AlarmOut2    | Record | FTPSend | PlaySound | Capture   |          |           |
| Record Capture  | MotionDetect      |             |              |                     |              |        | -       |           |           |          |           |
| Alarm Setting   | VideoLoss         | -           |              |                     |              |        |         |           |           |          |           |
| Local Setting   | Save              |             |              |                     |              |        |         |           |           |          |           |
|                 | Simulate Alarm    |             |              |                     |              |        |         |           |           |          |           |
|                 | Alarm type: Moti  | onDetect    | E B          | nable rules protect | ion: 🔳 🦷 Sin | ulate  |         |           |           |          |           |
|                 |                   |             |              |                     |              |        |         |           |           |          |           |
|                 |                   |             |              |                     |              |        |         |           |           |          |           |
|                 |                   |             |              |                     |              |        |         |           |           |          |           |
|                 |                   |             |              |                     |              |        |         |           |           |          |           |
|                 |                   |             |              |                     |              |        |         |           |           |          |           |
|                 |                   |             |              |                     |              |        |         |           |           |          |           |
|                 |                   |             |              |                     |              |        |         |           |           |          |           |
|                 |                   |             |              |                     |              |        |         |           |           |          |           |

HD IP IR High-speed Dome Camera User Manual

- 1. Alarm time interval: the interval of alarm recording and snap.
- 2, FTP uploading: choose the file type of uploading: picture & video.
- 3、 Motion detection: include alarm center, email, alarm output, front end record, FTP upload, play sound, capture,;
- 4. Video loss: include alarm center, email, alarm output, front end record, play sound.

Simulate alarm: use mouse to click and putout alarm signal.

Attention: if the file type of FTP is video, please make sure that the device has connected with front end storage device, and click the matched front end recording choice.

## 4.7local setting

In the interface of local setting, users can set the information of

record/pre record/alarm linkage recording. Like the picture below:

| IP Camera       |                                                                                                    | ● PlayVideo | PlayBack | E+ Logout |
|-----------------|----------------------------------------------------------------------------------------------------|-------------|----------|-----------|
| System Setting  | Local Setting                                                                                                    |             |          |           |
| Network Setting | Local Storage Setting                                                                                                    |             |          |           |
| Audio & Video   | Manual Record Time: 1                                                                                                    |             |          |           |
| Record Capture  | Save record files to: C:/UPCamera                                                                                                  |             |          |           |
| Alarm Setting   | Don't change the default path [C:\PCamera] for normal use;<br>Video files are stored in "Manual/Snao Path\record\device lo\current |             |          |           |
| Local Setting   | date" directory.<br>Pre Record Setting                                                                                             |             |          |           |
|                 | Pre Record Time: 5 (1-10)Second                                                                                                    |             |          |           |
|                 | Pre Record Enable:                                                                                                    |             |          |           |
|                 | Local Record Setting                                                                                                    |             |          |           |
|                 | Alarm Record Time: 20 (1-3600)Second                                                                                               |             |          |           |
|                 | Alarm Linkage Record:                                                                                                    |             |          |           |
|                 | Save                                                                                                    |             |          |           |
|                 |                                                                                                    |             |          |           |

## 1、Record setting:

choose the recording time and choose the storage path.

## 2. Pre record setting:

start the recording function in IE when PC start alarm recording.

## 3、 Alarm linkage record:

choose alarm linkage record, it will start record when alarming.

Set the recording time.

Clicks "save".

# FAQ

## 1. Can Not Visit Via Browser

| Possible Reason(1):  | Internet is not connected                      |  |  |  |  |  |  |
|----------------------|------------------------------------------------|--|--|--|--|--|--|
| Solution:            | Connect the PC to internet and check if it can |  |  |  |  |  |  |
|                      | normal work, get rid of cable and virus        |  |  |  |  |  |  |
|                      | problem, till can ping to PC.                  |  |  |  |  |  |  |
| Possible Reason(2):  | IP address is being occupied by other devices  |  |  |  |  |  |  |
| Solution :           | Connect the camera to PC and reset a new IP    |  |  |  |  |  |  |
|                      | address                                        |  |  |  |  |  |  |
| Possible Reason (3): | Camera and PC IP address not in the same       |  |  |  |  |  |  |
|                      | segment                                        |  |  |  |  |  |  |
| Solution:            | Set them to the same segment                   |  |  |  |  |  |  |
| Possible Reason(4):  | Camera breakdown                               |  |  |  |  |  |  |
| Solution:            | Return for repairing                           |  |  |  |  |  |  |

## 2. Can Not Control Camera via IE

Possible Reason (1) : Ensure if the settings of address, protocol and other parameters in 'Serial Port' are coordinate with the camera dial-up.

HD IP IR High-speed Dome Camera User Manual

| Solution:           | Check the camera protocol, bit rate and other   |
|---------------------|-------------------------------------------------|
|                     | parameters in 'Serial Port' and set them right. |
| Possible Reason(2): | Camera breakdown                                |
| Solution:           | Return for repairing                            |